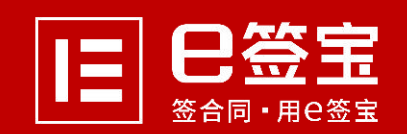

www.esign.cn

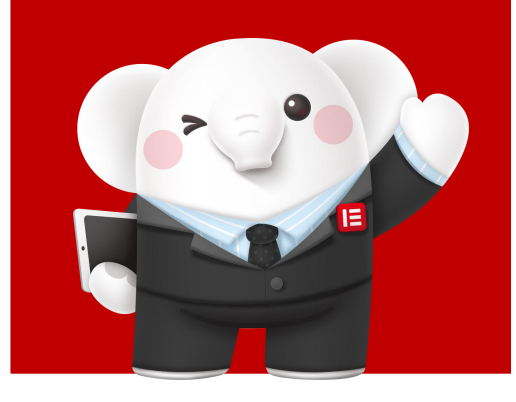

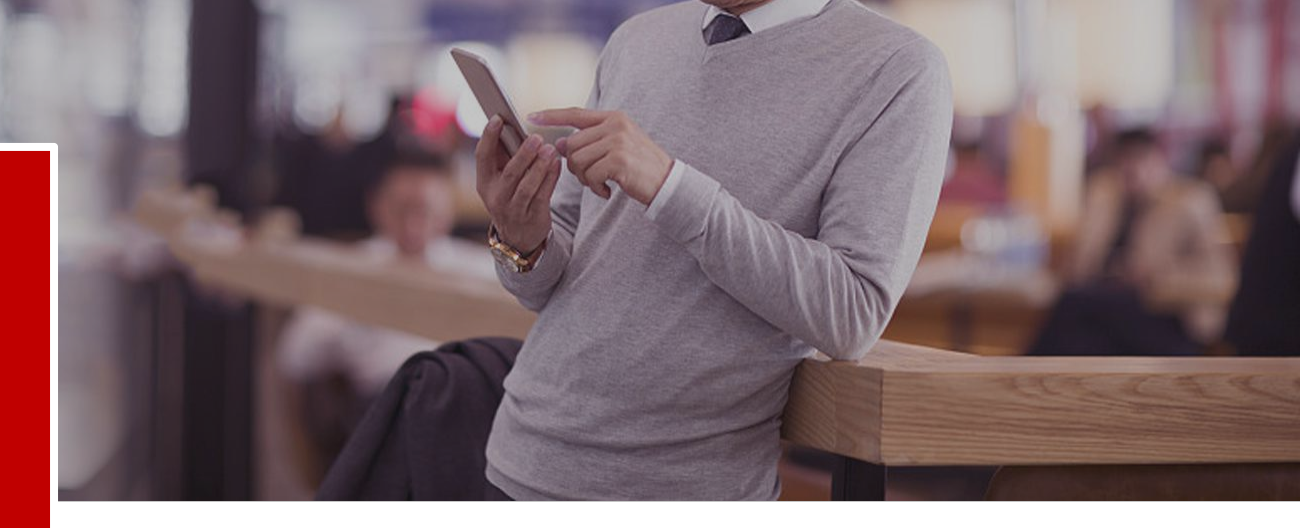

# 证书申领使用操作手册

让签署更便捷 - 让信任更简单

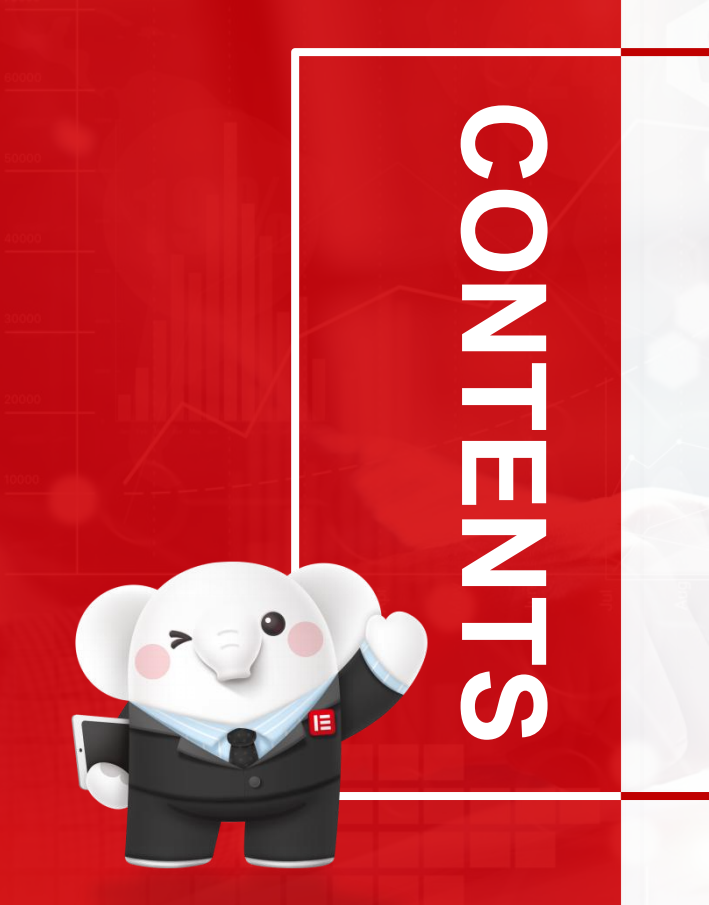

01 数字证书申领 02 证书续费及延期 03 证书信息变更 04 驱动安装及环境配置

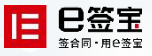

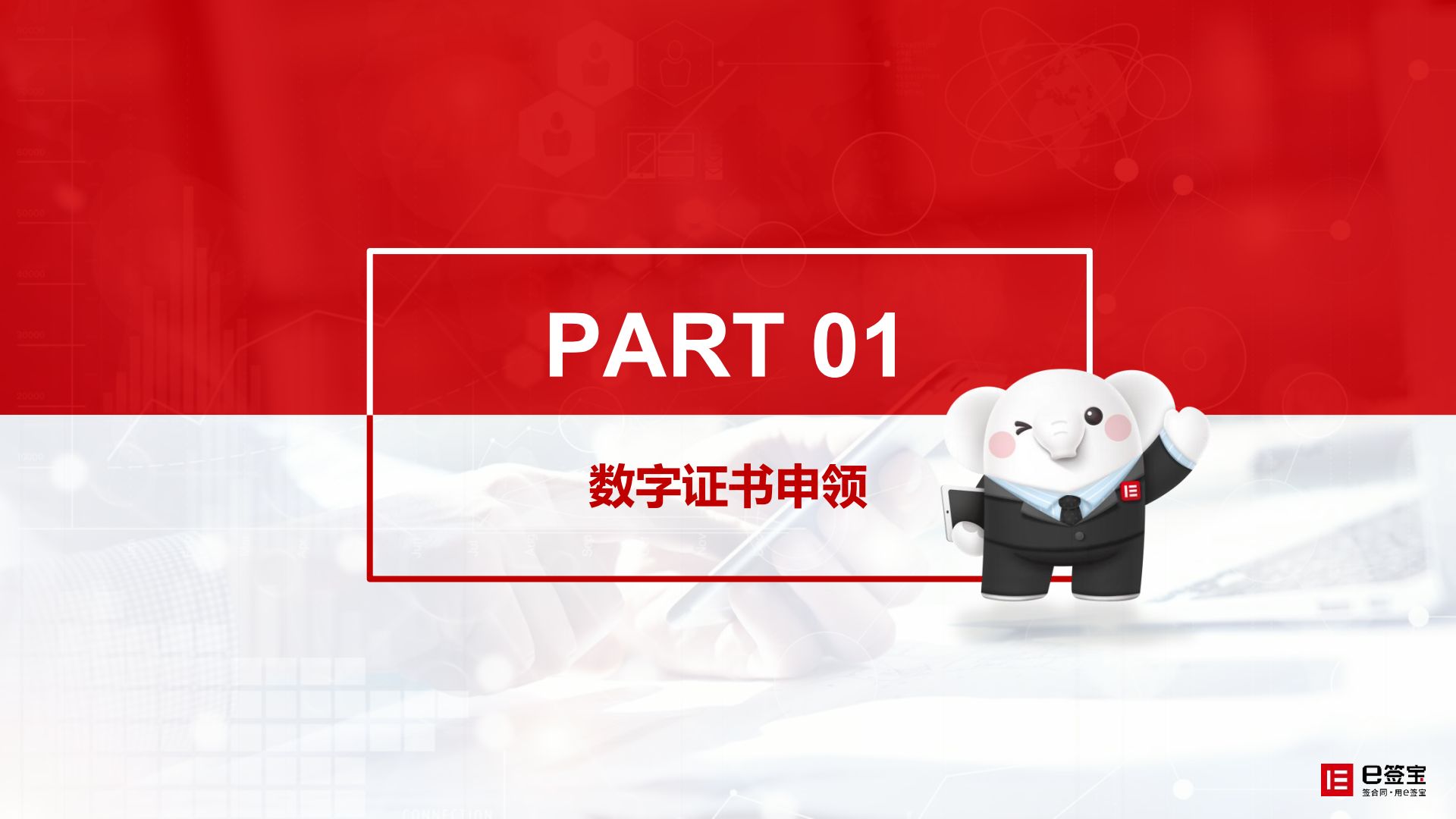

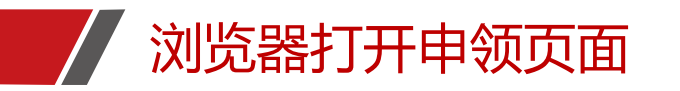

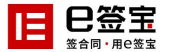

#### 申领地址:

#### 浙江省土地使用权网上交易系统申领地址:http://www.tseal.cn/tcloud/tdq.xhtml

| <ul> <li>         ・          ・          ・</li></ul> | ↔ ☆ ⊖ :<br>*                                                                             |
|-----------------------------------------------------|------------------------------------------------------------------------------------------|
| <b>                                     </b>        | ☞ 返回首页                                                                                   |
| 浙江省土地使用权网上交易系统专用数字证书<br>用户自助申报系统                    | 用户登录         用户名         密码         登证码         3837         査 录         用户注册   忘记用户名或密码 |
|                                                     |                                                                                          |

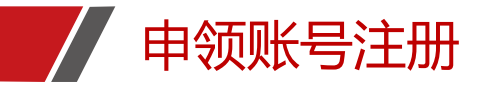

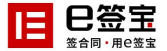

… 在线客服

## 申领页面-->用户注册-->选择企业用户/个人用户(这里演示个人用户注册) 输入注册手机号-->填写验证码-->设置密码-->注册

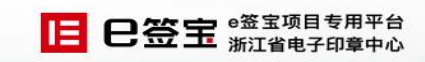

| 注册信息  |             |                    |         |  |
|-------|-------------|--------------------|---------|--|
|       | 企业用户注册      | 个人用户注册             |         |  |
| 登录信息  |             |                    |         |  |
| 登录名:  | 18665396193 | * 🎸 (请使用手机号码或邮箱号码) | 免费获取验证码 |  |
| 验证码:  | 062435      | * 🎸                |         |  |
| 密码:   |             | *                  |         |  |
| 确认密码: |             | * 🖌                |         |  |
| 手机号码: | 18665396193 | *                  |         |  |

☑ 同意《e签宝项目专用平台服务协议》和《ZJCA电子认证服务申请责任书》

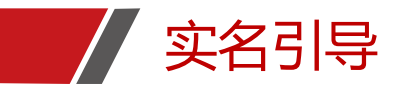

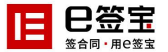

#### 新用户注册完成自动登录-->弹出实名引导页面,请点击立即实名

| ■ 8巻至 天谷  | 用户自助服务系           | 系统                                     |                           |            |                 | <b>你好</b> ,18665396193   j            | 昆出   |
|-----------|-------------------|----------------------------------------|---------------------------|------------|-----------------|---------------------------------------|------|
| 浙江省土地使用权区 | 网上交易系统            |                                        |                           |            |                 |                                       |      |
| 自助服务      | 购买流程              |                                        |                           |            | ~               |                                       |      |
| 服务申请      | 即将进               | 行实名认证                                  |                           |            |                 | · · · · · · · · · · · · · · · · · · · |      |
| 我的信息      |                   |                                        |                           |            | 工 活()<br>邮 → 具激 | 下载工<br>舌数字                            | •    |
|           | 您的账F<br>行实名i      | <sup>白</sup> 需要进行实名认证升级<br>人证。完成实名认证前, | 8, e签宝即将对您的则<br>您的账户将无法进行 | K户进<br>下单操 | 证:              | 书)                                    | 在线客服 |
|           | 作                 |                                        |                           |            |                 |                                       |      |
|           | 选择服务              |                                        | 暂不实名                      | 立即实名       |                 |                                       |      |
| 我的签收      |                   | 山田之日・                                  | 께/ㅗᄇㅗᄱ                    |            | 交易系统            | ŧ                                     |      |
|           | 服务名称              | 证书类型                                   | 证书绑定类型                    | 年限         | 价格              | 操作                                    |      |
|           | 个人证书              | 个人证书                                   | 新领证书                      | 一年         | 80/一年           | 点击购买                                  |      |
|           | 个人证书 (国土局工作<br>版) | 人员专用 个人证书                              | 新领证书                      | 一年         | 80/一年           | 点击购买                                  |      |

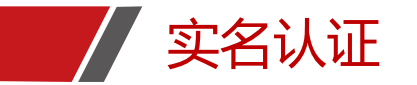

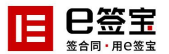

#### 【获取验证码】-->【去认证】:

| 2<br>邀请您-      |                                    | 上 专 用<br>电子合同服务  |  |
|----------------|------------------------------------|------------------|--|
| IRDA T-FALTOCH | nn (MR)                            |                  |  |
| 联系方式           | 18665396193                        |                  |  |
| 验证码            | 请输入验证码                             | 获取验证码            |  |
| 点击"去认证"即代表线    | 四意《e签宝用户协议》《用F<br><mark>去认证</mark> | ▶●隐私协议》和《数字证书协议》 |  |

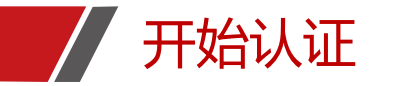

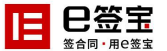

#### CA认证服务的提示,勾选已阅读,点击【开始认证】

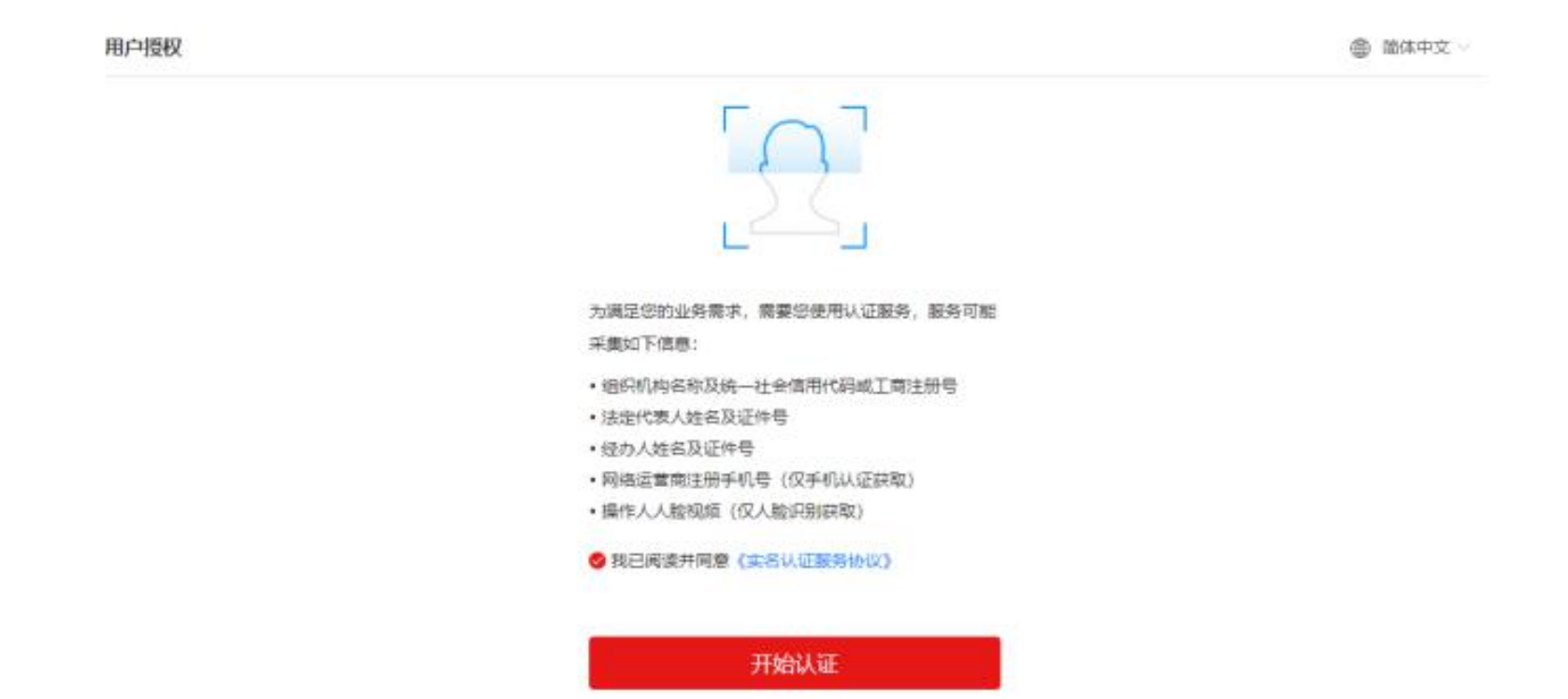

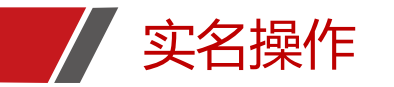

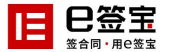

推荐使用支付宝进行人脸识别核实身份(速度最快),扫码完成会提示实名完成;

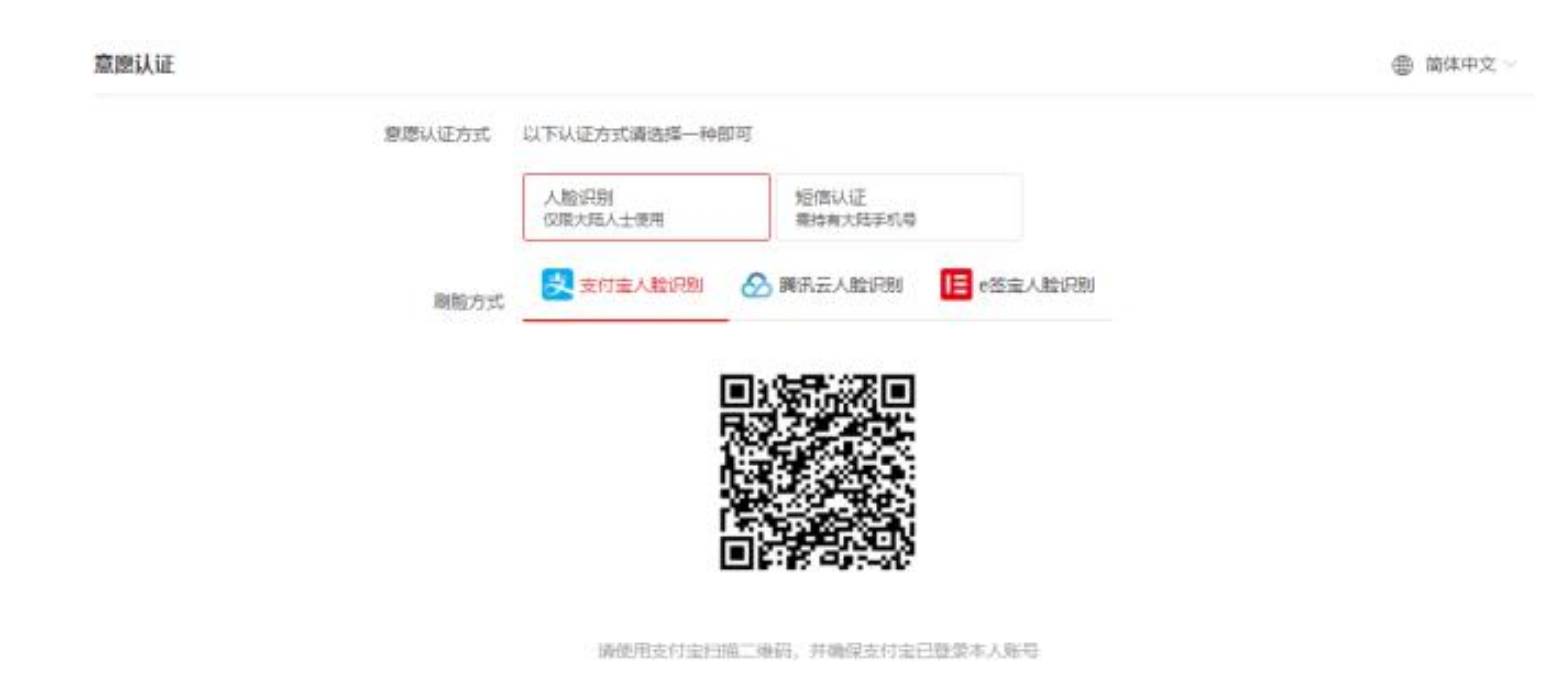

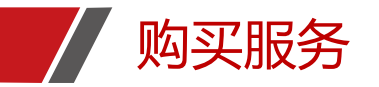

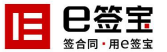

#### 实名认证完成,回到Ukey申领页面:-->服务申请-->点击购买服务

#### 浙江省土地使用权网上交易系统

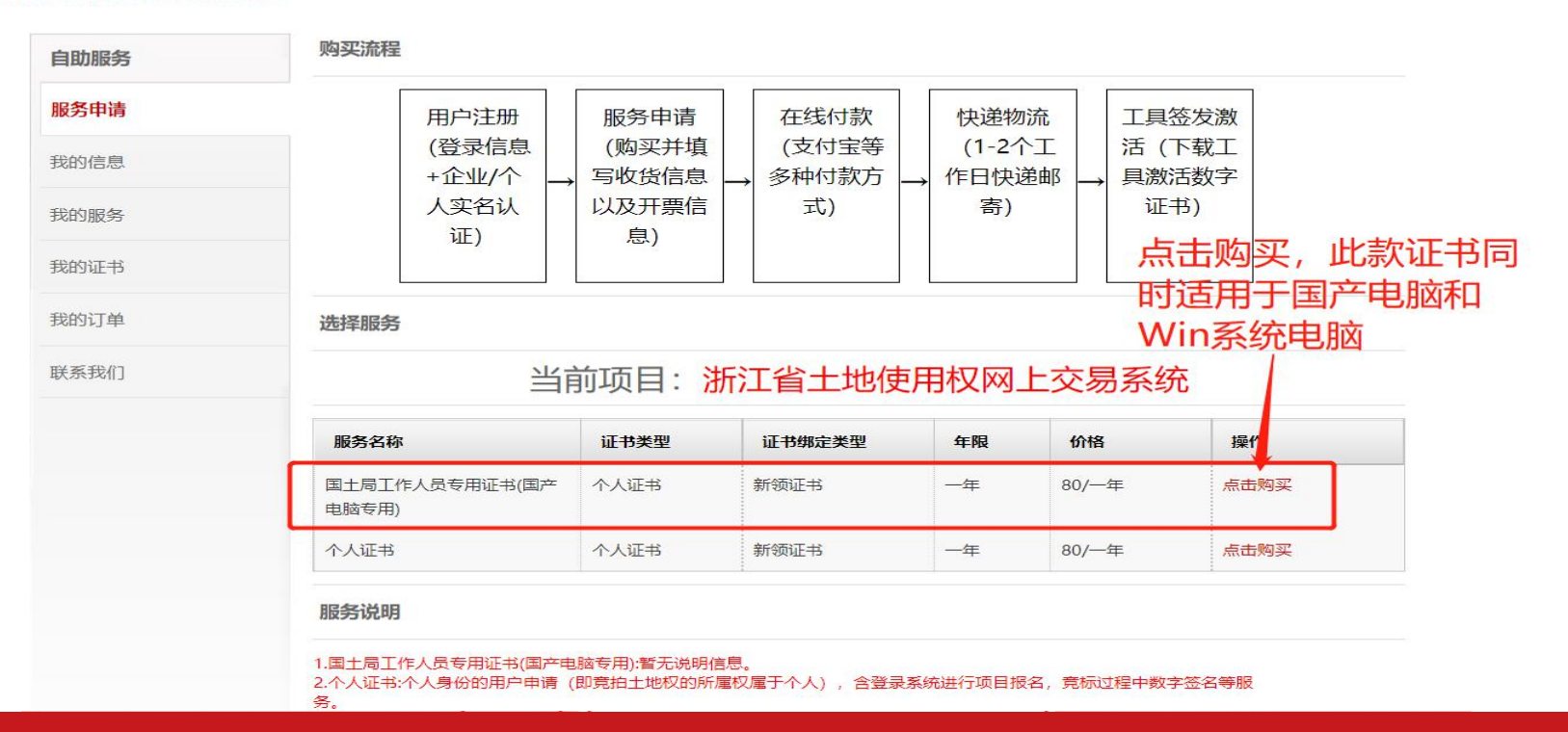

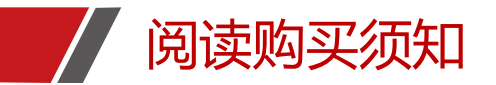

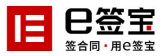

#### 阅读并同意协议

|                | E B 王王 天 | 谷 用户自助服务系统                                                                                              |      |
|----------------|----------|----------------------------------------------------------------------------------------------------|------|
| 浙江省土地使用权网上交易系统 |          |                                                                                                    |      |
|                | 自助服务     | 购买流程                                                                                                    |      |
|                | 服务申请     |                                                                                                    | 8    |
|                |          | 尊敬的客户,在购买之前,请确保阅读完成"购买须知"并点击认同。                                                                         |      |
|                |          | 用户购买须扣                                                                                                  |      |
|                |          | 一、名词繁鲜<br>货物:本须知中的货物是指UKEY介质                                                                            |      |
|                | 我的订单     | 发货之日:以快递单号显示日期为准                                                                                        |      |
|                |          | 不影响二次销售:您收到数字证书ukey未进行制证                                                                                |      |
|                |          | 新领: 首次闯失武者增购数学业书ukey和服务<br>续费: 以确保服务有效朝到期后证书依然能正常使用进行的服务费用缴纳                                            |      |
|                |          | 补办:在您原有UKEY介质丢失或损坏时,申请重新购买的用于原数字证书的绑定的UKEY介质。                                                           | 操作   |
|                |          | 二、退款约定                                                                                                  | 点击购买 |
|                |          | 1、收到货物<br>自然收到货物之日起七日内,在不影响二次销售的情况下,可进行七天无理由退货追款申请,但退款款项中将扣除<br>4.2.2.2.2.2.2.2.2.2.2.2.2.2.2.2.2.2.2.2 |      |
|                |          | 相应快速费用:起过七口的将不再支持退货退款。贷物退回时应将发票一并退回,合则将不予办理退款退货。<br>2、未收到货物                                             |      |
|                |          | 同意协议 取消                                                                                                 |      |
|                |          |                                                                                                    | ·    |

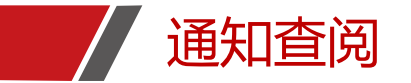

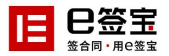

#### 关于全面停止纸质发票的通知确定

| 浙江省土地使用权网上交易系统 | E B 2015 天谷 用户自助<br>自助服务<br>服务申请<br>我的信息                                              | 关于全面停止使用纸质普票的通知<br>根据国家税务总局《关于推行通过增值税电子发票系统开具的增<br>值税电子普通发票有关问题的公告》(国家税务总局公告2015年第84<br>号)规定,国家税务总局机市税务局决定,自2020年3月1日起在我<br>市全面推广使用增值税电子普通发票。<br>现将获司相关事项公告如下:<br>一、为响应普票电子化,我司纸质发票将于3月16日18:00全面<br>停止使用.<br>二、3月16日18:00之后我司全面使用电子普通发票,本平台届<br>时关闭纸质普通发票申请入口。 |                   | F, 18862257679   退出       |
|----------------|---------------------------------------------------------------------------------------|----------------------------------------------------------------------------------------------------|-------------------|---------------------------|
|                | 我的服务<br>用户购买须知<br>一、名词解释<br>我的证书 合物,本须和中的货                                            |                                                                                                    | Î                 | ₽<br>                     |
|                | 我的订单 发货之日:以快递单     不影响二次销售:怨     新领:首次购买或者                                            | 國王自己化訂加國<br>晉显示日朝为准<br>坂到数字证书ukey未进行制证<br>當陶数字证书ukey和服务                                                                                                    |                   |                           |
|                | 联系我们 续要:以确保服务有<br>补办:在您原有UKE<br>二、退款约定<br>1、收到货物<br>自您收到货物之日起<br>相应快递费用:超过<br>2、未收到货物 | 效期到期后证书依然能正單使用进行的服务费用缴纳<br>(介质丢失或损坏时,申请重新购买的用于原数字证书的绑定的UKEY介质。<br>七日内,在不影响二次销售的情况下,可进行七天无理由退货退款申请,但退款款<br>七日的将不再支持退货退款。货物退回时应将发票一并退回,否则将不予办理退款                                                                                                    | 项中将扣除<br>遗货。<br>▼ | <b>操作</b><br>点击购买<br>点击购买 |
|                |                                                                                       | 同意协议 取潜                                                                                                    |                   |                           |

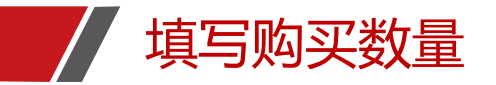

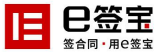

#### 填写【详细信息】-->【下一步】:

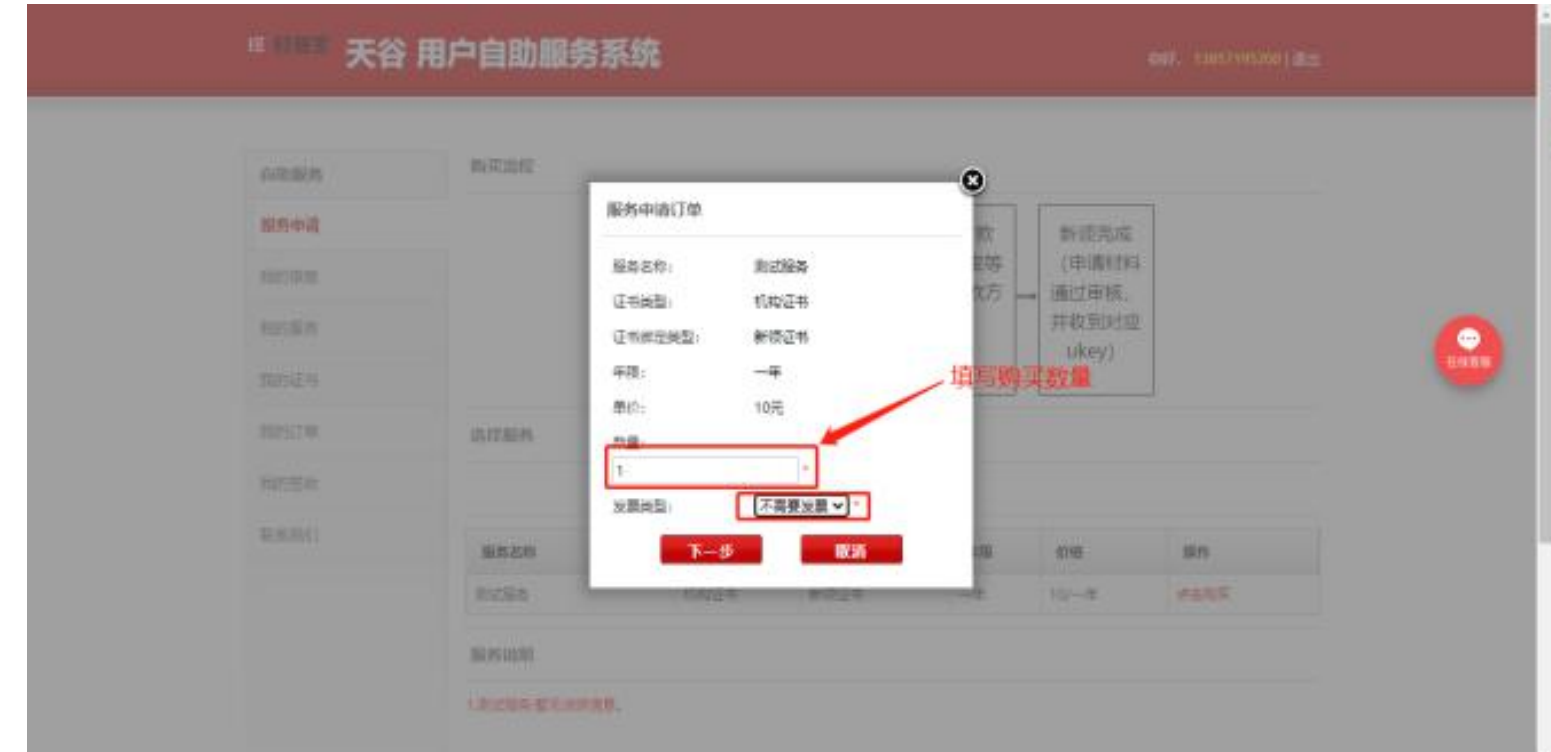

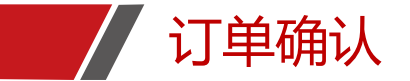

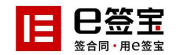

#### 订单确认并支付: 服务申请订单确认 服务信息 服务名称: 个人证书 (国土局工作人员专用版) 证书类型: 个人证书 服务申请 证书绑定类型: 新领证书 工具签发激 年限: 一年 活 (下载工 具激活数字 单价: 80元 数量: 1 总价: 92.0元 (含快递费) 发票信息 电子发票 🗸 发票介质: 增值税苔票 发票类型: ŧ 发票抬头: 操作 纳税人识别号: 公司基本户开户行: 公司基本户银行账号: 公司地址: 公司电话: 快递信息 快递公司: 顺丰寄付 快递费用: 12 元 收件人信息 Ē 收货人姓名: 收货人地址: 浙江省杭州 收货人国定电话: 18 '9 收货人移动电话: 确认并支付 取消

| 支付方式   | 支付方式说明                                                                                                    | 操作 |
|--------|----------------------------------------------------------------------------------------------------|----|
| 支付方式一: | 支付主星国内领先的独立第三方支付平台,您可以使用个人的支付主张号完成支付。                                                                           | ۲  |
| 初方式二:  | 银行汇款(电汇、现金汇款)<br>報片名:杭州天谷信息科技有限公司<br>开户行:平安银行杭州南新支行<br>银行预告:11003491675701<br>请点击此处 <u>在供講交</u> :11005491675701 | 0  |

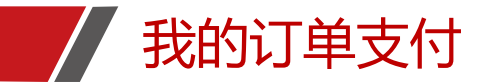

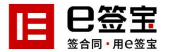

确认购买信息无误后,页面跳转至支付页面,完成付款即可。

如跳转支付页面后未完成支付,重新进入系统在"我的订单"中,可继续进行支付。

## □ □ □ □ □ 王 天谷 用户自助服务系统

你好, 18862257679 退出

#### 浙江省土地使用权网上交易系统

| 自助服务 | 我的订单                  |           |                     |      |                       |                 |
|------|-----------------------|-----------|---------------------|------|-----------------------|-----------------|
| 服务申请 | 订单号                   | 用户        | 订单名称                | 总价   | 状态                    | 操作              |
| 我的信息 | 20200925143341<br>351 | Mit       | 浙江省土地使用权网上交易系统服务申请费 | 92.0 | 未支付 <mark>查看进度</mark> | 支付删除订单 订单详<br>情 |
| 战的服务 | 共1页 1条记录 🗎            | 当前第1页 每页5 | 显示 5 ✔ 条记录 首页 上页 下页 | 尾页   |                       |                 |
| 我的证书 |                       |           |                     |      |                       |                 |
| 我的订单 |                       |           |                     |      |                       |                 |
| 我的签收 |                       |           |                     |      |                       |                 |
|      |                       |           |                     |      |                       |                 |

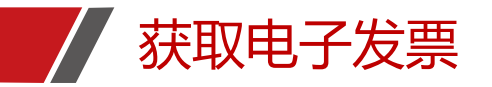

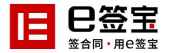

#### 在"我的订单"点击右侧"查看发票链接"中,可查看并下载本次付款的电子发票。

| 充标准版                  |                                                                                                    |                 |                                                                                                    |                                                                                 |                                                                                  |  |  |
|-----------------------|----------------------------------------------------------------------------------------------------|-----------------|----------------------------------------------------------------------------------------------------|---------------------------------------------------------------------------------|----------------------------------------------------------------------------------|--|--|
| 我的订单                  |                                                                                                    |                 |                                                                                                    |                                                                                 |                                                                                  |  |  |
| 1988                  | 用户                                                                                                    | 订单名称            | 80                                                                                                    | 秋志                                                                              | 關作                                                                               |  |  |
| 20200609170848<br>109 | 保利 <u>重业</u> 集团有限<br>公司                                                                                                    | 天印法意系统标准版服务中庸赞  | 523.0                                                                                                    | 订单社理中<br>查看进攻                                                                   | 性能没质链技。[单注<br>情 中满追单                                                             |  |  |
| 20200609170806<br>108 | 保利置业集团有限<br>公司                                                                                                    | 與飞線乐般份有限公司服务申请费 | 0.0                                                                                                    | 订单处理中<br>查看进度                                                                   | 订单详细 中靖遗单                                                                        |  |  |
| 20200609170503        | 保利實业集团有限<br>公司                                                                                                    | 天印塔童系統标准該服务申请费  | 0.0                                                                                                    | 未接交材料<br>宣香进度                                                                   | 订单评情 中清遗单                                                                        |  |  |
| 20200609170300        | 保利置业集团有限<br>公司                                                                                                    | 天印法意系统标准版服务中请费  | 323.0                                                                                                    | 未支付 查看进度                                                                        | 交付 删除订单 订单讲<br>情                                                                 |  |  |
| 20200609163343        | 保利置业集团有限<br>公司                                                                                                    | 天印张章系统标准版服务中请费  | 0.0                                                                                                    | 未提交材料<br>資產进度                                                                   | 订单详情 中请遗单                                                                        |  |  |
|                       | 充标:准版  我的订单  「丁寧号 20200609170848 109 20200609170806 108 20200609170503 107 20200609170300 106 20200609170300 106 20200609163343 105 | 充标:准版           | <ul> <li>た标本進版</li> <li>まか订单</li> <li>「Jゆき 尾户 Jゆ名称</li> <li>20200609170848 保利置业集励有限<br/>109</li> <li>20200609170806 保利置业集固有限<br/>20200609170806 保利置业集固有限<br/>108</li> <li>20200609170806 保利置业集固有限<br/>20200609170503 保利置业集固有限<br/>107</li> <li>20200609170503 保利置业集固有限<br/>20200609170503 保利置业集固有限</li> <li>20200609170300 保利置业集团有限<br/>20200609170300 保利置业集团有限</li> <li>大印法意斯秩応連該服务中講費<br/>20200609163343 保利置业集团有限</li> <li>大印法意斯秩応連該服务中講費</li> </ul> | <ul> <li>ABASYELEK</li> <li>         まか订単         <ul> <li></li></ul></li></ul> | ARSYALING<br>ままり丁単<br>まの丁単<br>大口等者 内 の の の の 、 た の 、 の の 、 た の 、 の の 、 た の 、 の 、 |  |  |

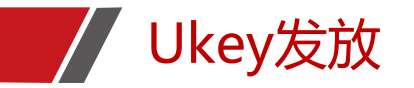

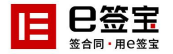

### 1) 接收操作授权码:

订单确认付款完成,会向注册经办人手机推送本次申请操作授权码,请妥善保管操作 授权码,首次操作授权码七天有效。

短信内容如下:

【e签宝】尊敬的XXXX,您申请购买的订单号XXXXX已经完成审核,操作授权码: 598983(有效期为7天),请在收到ukey后访问http://www.tseal.cn 首页右上角"资 源下载"中下载安装"e签宝ukey证书管理工具"自行完成ukey证书签发。如有疑问可 点击链接可获取在线服务:http://tseal.cn/k.html,客服电话:400-0878-198. 2)Ukey邮寄发货:确认无误的订单会在1-2个工作日按照经办人预留在系统内的地址 发送快递。寄件当天会向经办人推送发货短信,请妥善保管发货信息。 短信内容如下:

【e签宝】尊敬的XXXX,您购买的商品已发货(顺丰速运: SF56789678),请注意查 收。有问题请联系我们,联系电话: 400-0878-198.

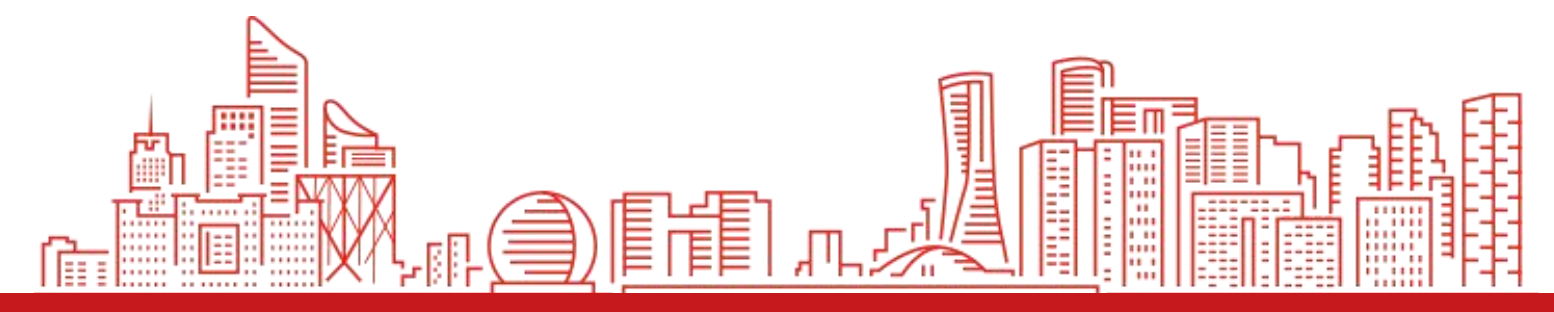

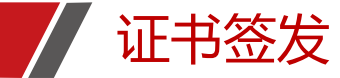

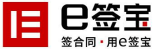

1) 下载安装证书工具 (只能在Windows电脑安装)

按照审核通过的通知短信中网址/快递包裹里面的操作说明,登录www.tseal.cn 首页"资源下载"中完成"e签 宝证书管理工具"下载并完成安装,成功安装后如下图:

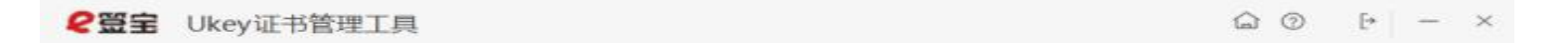

## 欢迎使用e签宝Ukey证书管理工具

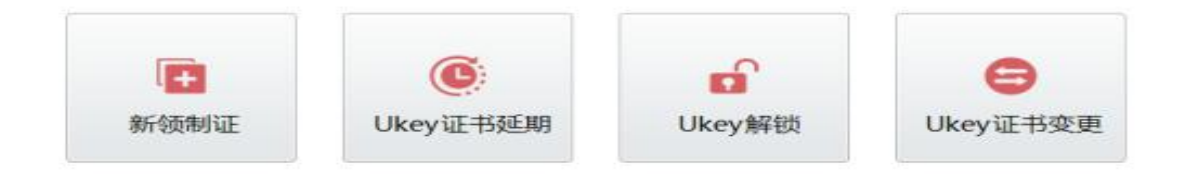

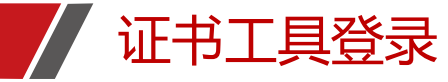

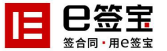

#### 2) 证书工具签发证书:

打开Ukey证书管理工具-->点击新领制证,进入用户登录界面;登录界面输入申领Ukey时注册的账户名密码进行登录:

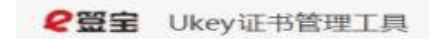

☆ ⊙ ▷ - ×

## 欢迎使用e签宝Ukey证书管理工具

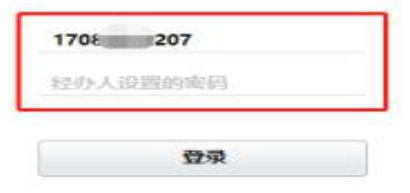

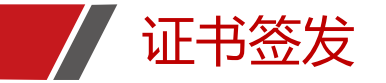

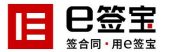

#### 登录后可以在"待制作证书"中看到自己可以制作证书的订单:

| 待制作证书                                                                          |         |                |                     |       |    |      | O.   |
|--------------------------------------------------------------------------------|---------|----------------|---------------------|-------|----|------|------|
| 丁单名称                                                                           | 公司名称    | 订单号            | 下单时间                | 单价(元) | 数量 | 服务类型 | 操作   |
| 北京市大学                                                                          | र ≒     | 201905 7717    | 2019-05-05 15:25:09 | 0     | 1  | 新领   | 制证   |
| ひ し おおり ひ おお し おお し おお し お し お か い し お か う う ち う ち う ち う ち う ち う ち う ち う ち う ち | 48 U.S. | 2020072 810    | 2020-07-23 18:50:42 | o     | 1  | 新领   | 用的正  |
| 九州 马申请费                                                                        | 1 8     | 2020072 29812  | 2020-07-23 18:52:29 | 0     | 1  | 新领   | 地形证王 |
| 九州天 房申请费                                                                       | 40 IIIS | 20200 525813   | 2020-07-23 18:56:25 | 0     | 1  | 新锁   | 律机调正 |
| 杭州天 夏勢申清费                                                                      | 25 1    | 20200. 0407815 | 2020-07-23 19:04:07 | 0     | з  | 新行印页 | 用机正  |

共1页 5条记录 当前第1页 首页 上一页 下一页 尾页

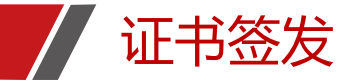

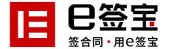

点击相应服务订单后面的【制证】进入制证操作界面:

请先插入收到的空白Ukey,选择寄发至您手上的Ukey型号,Ukey序列号在选择完成之后会自动读取;授权码填写经办人短信收 到的制证授权码点击【确认】,输入数字证书的初始密码(初始密码:11111)点击【确认】:

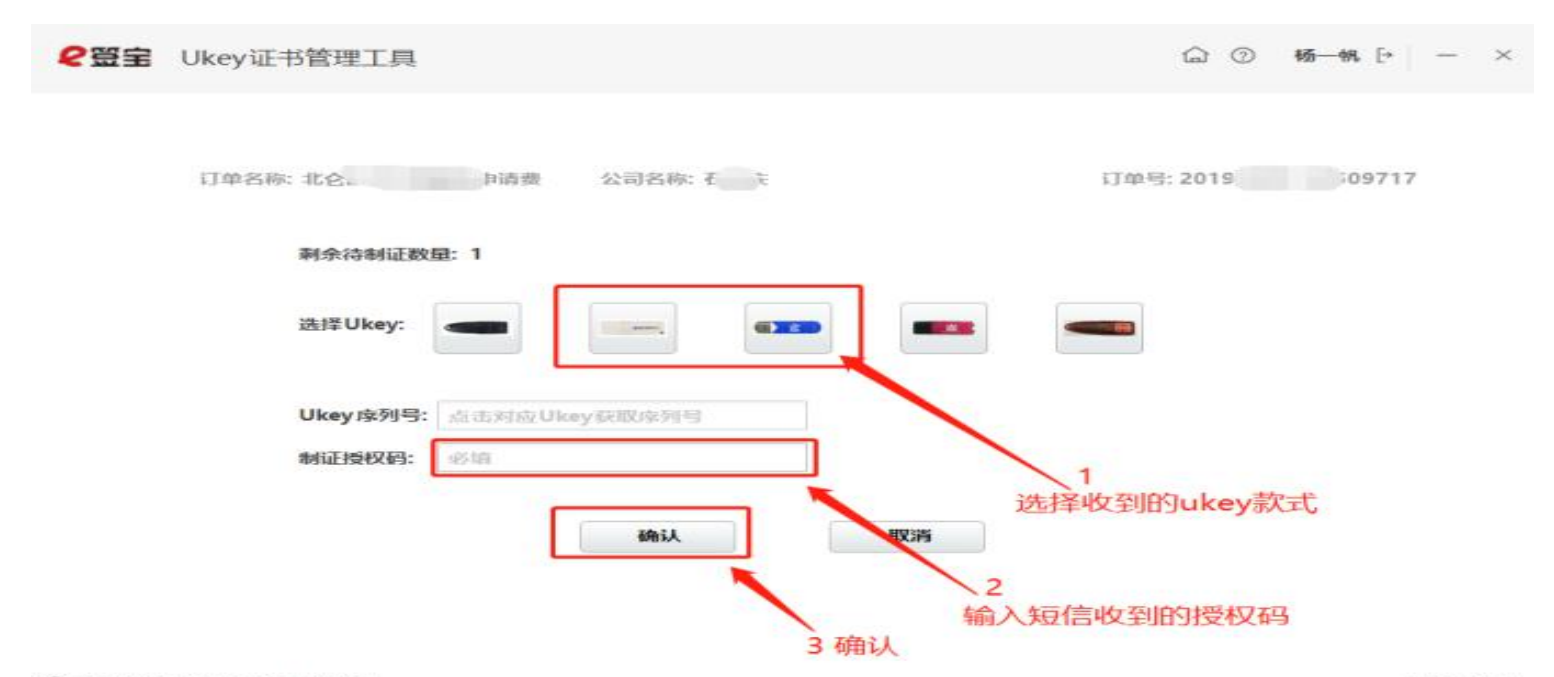

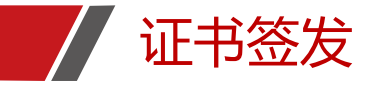

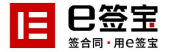

进入灌证执行界面:进度"完成"后,点击【确定】回到制证操作界面,拔下已制好的Ukey,即完成一个UKEY的制作。若有购买多把Ukey,插入新的空白Ukey重新按照上述"操作说明"继续制证。

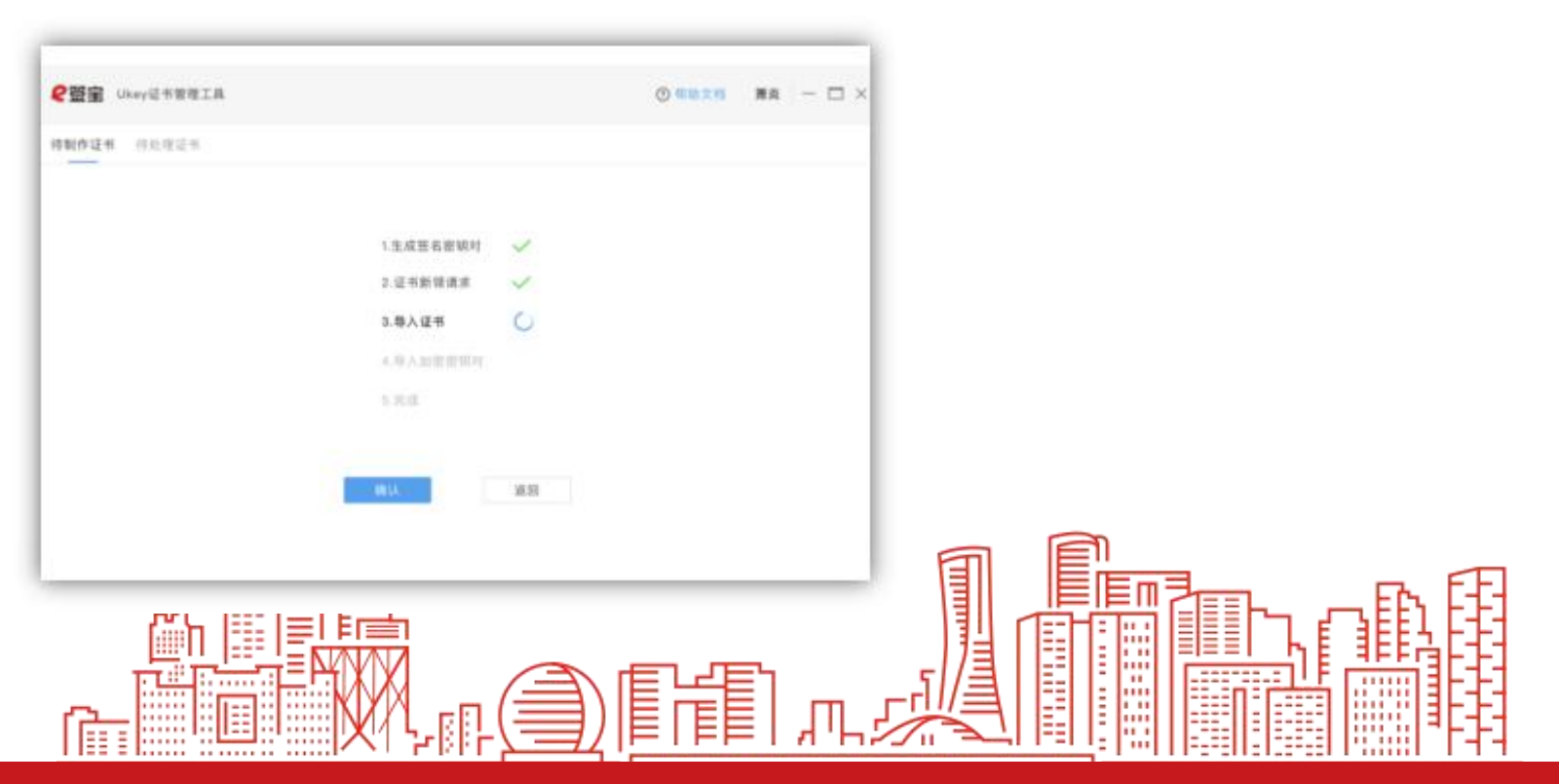

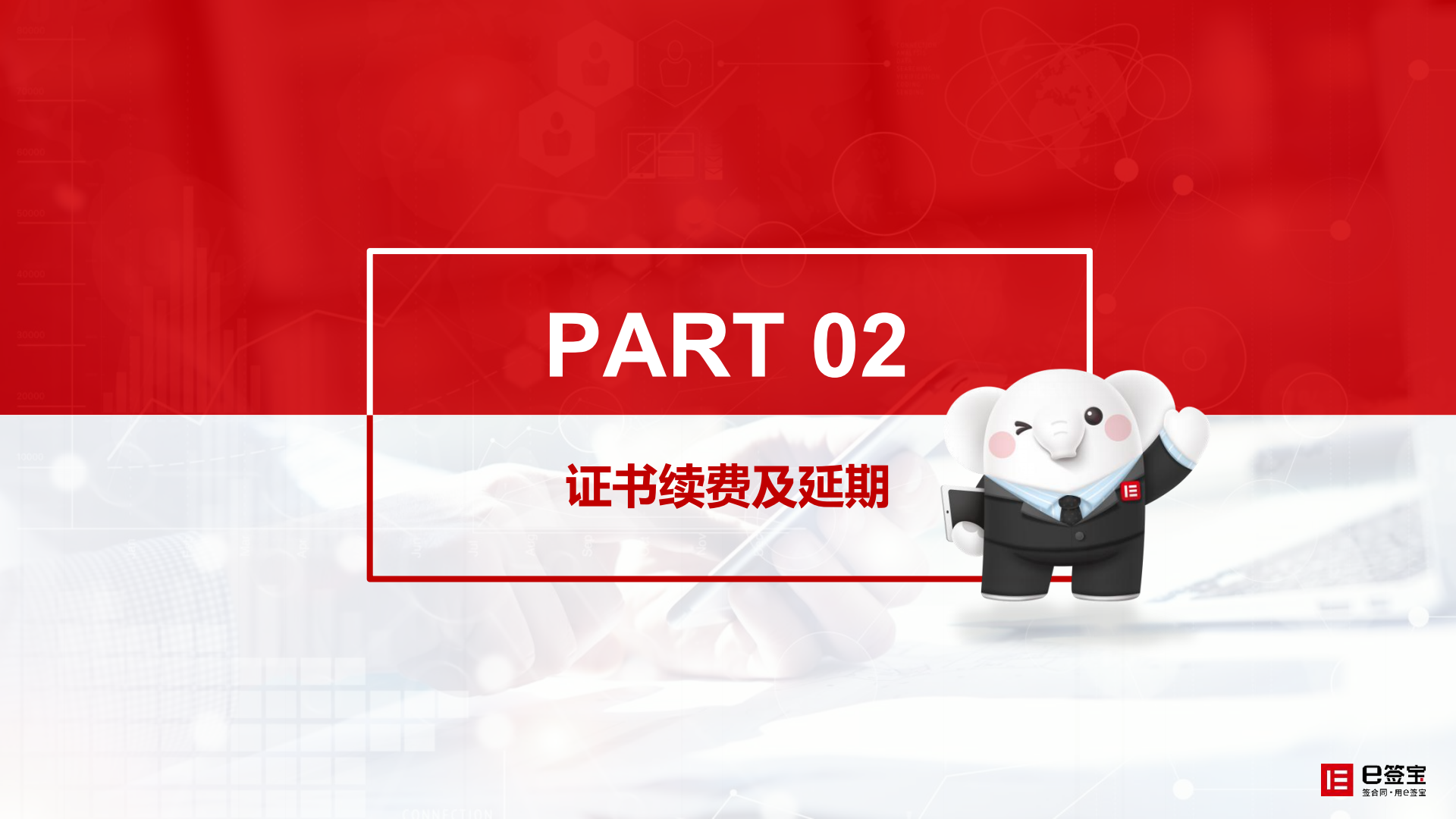

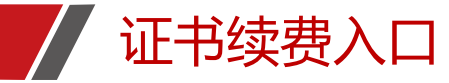

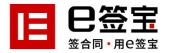

1)使用账户名密码进行登录办证平台后,选择需要服务续费的证书进行"续期",可对已经到期或者即将到期的服务进行续期。到期用户续费从续费日开始计算,未到期用户续费在到期日后加续费年限。续费年限可自行选择。

|   | □□=== 天谷月                  | 目户自助服务系统                                    |                                                       |                           | 你好,                                                  | 176 【過出                       |       |
|---|----------------------------|---------------------------------------------|-------------------------------------------------------|---------------------------|------------------------------------------------------|-------------------------------|-------|
| 4 | 自助服务                       | 我的证书                                        |                                                       |                           |                                                      |                               |       |
|   | 服务申请                       | 童找条件<br>证书名称:                               |                                                       |                           |                                                      |                               |       |
|   | 34月38595<br>我的证书 1<br>我的订单 | 证书序列号 项目名称                                  | 证书名称                                                  | <u>□找</u><br>发布者          | 有效期                                                  | 操作                            | ON BR |
|   | 我的蓝收<br>联系我们               | 74 00D00 全彩<br>56 36 源5 40<br>共1页 1条记录 当前第1 | <ul> <li>法 三字 示监</li> <li>有 每页显示 5 ▼ 条记录 1</li> </ul> | ZICA OCA<br>3<br>首页 上页 下页 | 2019-05-21 10:33:29 至<br>2021-06-10 14:55:47<br>夏 尾页 | <u>計力</u> 解除<br>延期<br>変更<br>2 |       |
|   |                            |                                             |                                                       |                           |                                                      |                               |       |
|   |                            |                                             |                                                       |                           |                                                      |                               |       |
|   |                            |                                             |                                                       |                           |                                                      |                               |       |

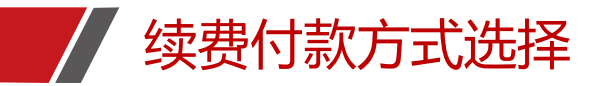

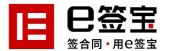

#### 2) 缴费方式可选择支付宝/财付通/网银汇款。(网银汇款务必请用购买CA锁单位的账户打款)

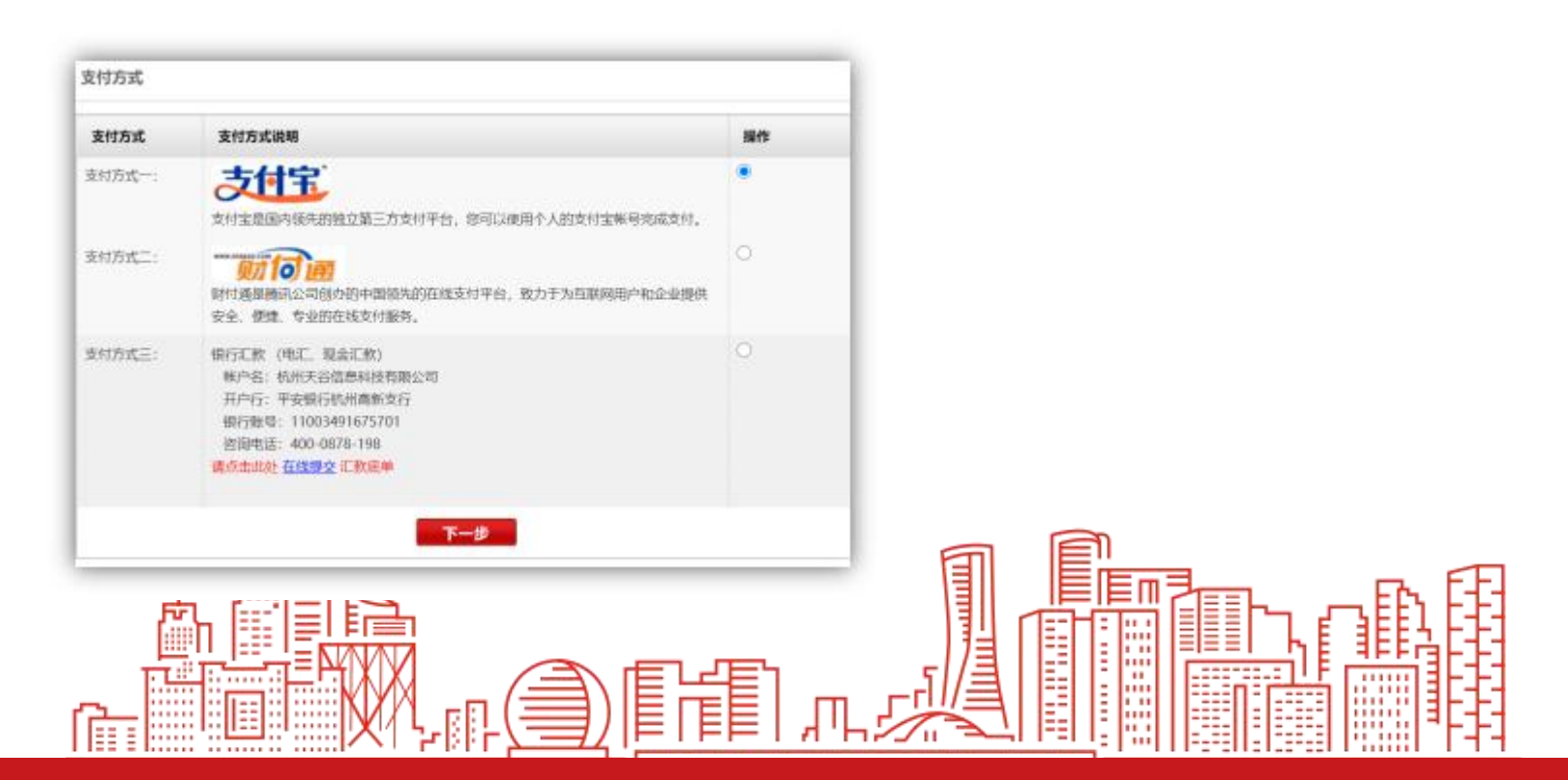

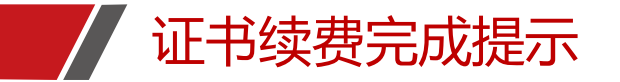

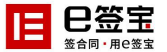

3) 完成缴费后, 可查看下一次服务到期时间并且进行"证书延期"动作。

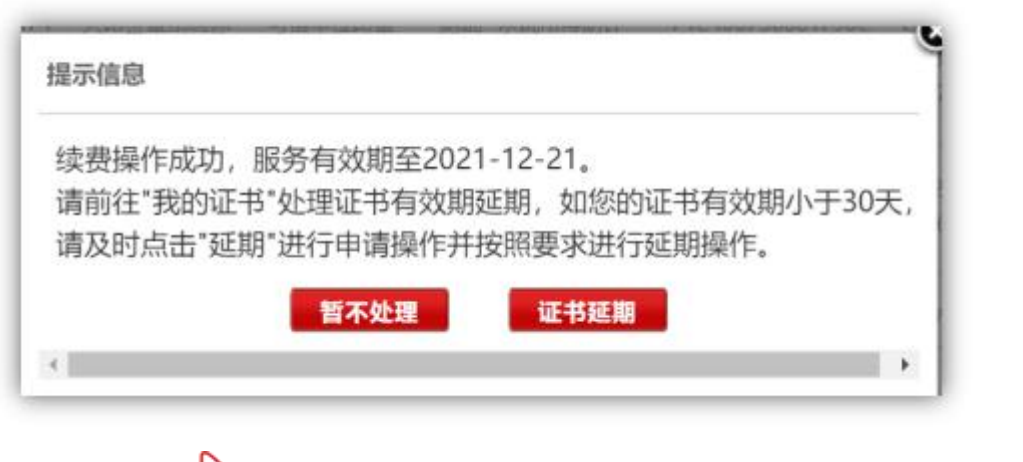

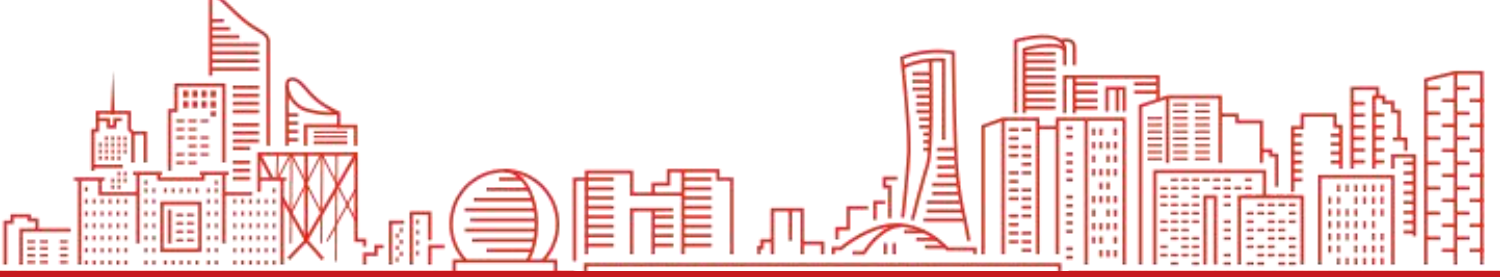

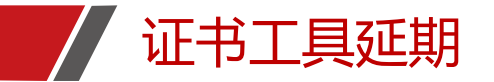

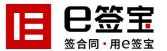

插入ukey, 打开证书管理工具, 选择"ukey证书延期"。

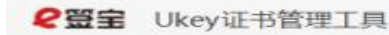

6 0 [\* - ×

## 欢迎使用e签宝Ukey证书管理工具

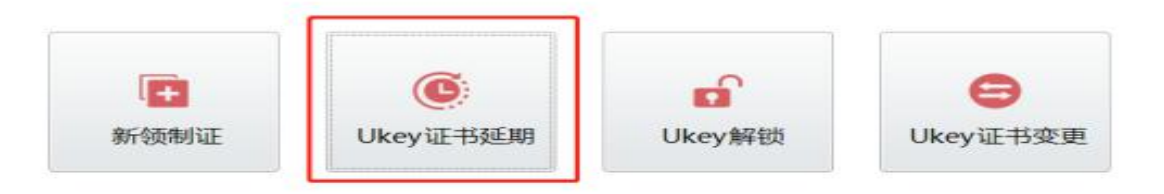

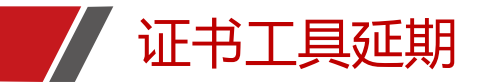

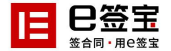

选择需要延期的ukey样式,系统自动读取编号,输入ukey密码之后页面跳转开始延期。

₽₩
₽₩
₽₩
₩
₩
₩
₩
₩
₩
₩
₩
₩
₩
₩
₩
₩
₩
₩
₩
₩
₩
₩
₩
₩
₩
₩
₩
₩
₩
₩
₩
₩
₩
₩
₩
₩
₩
₩
₩
₩
₩
₩
₩
₩
₩
₩
₩
₩
₩
₩
₩
₩
₩
₩
₩
₩
₩
₩
₩
₩
₩
₩
₩
₩
₩
₩
₩
₩
₩
₩
₩
₩
₩
₩
₩
₩
₩
₩
₩
₩
₩
₩
₩
₩
₩
₩
₩
₩
₩
₩
₩
₩
₩
₩
₩
₩
₩
₩
₩
₩
₩
₩
₩
₩
₩
₩
₩
₩
₩
₩
₩
₩
₩
₩
₩
₩
₩
₩
₩
₩
₩
₩
₩
₩
₩
₩
₩
₩
₩
₩
₩
₩
₩
₩
₩
₩
₩
₩
₩
₩
₩
₩
₩
₩
₩
₩
₩
₩
₩
₩
₩
₩
₩
₩
₩
₩
₩
₩
₩
₩
₩
₩
₩
₩
₩
₩
₩
₩
₩
₩
₩
₩
₩
₩
₩
₩
₩
₩
₩
₩
₩
₩
₩
₩
₩
₩
₩
₩
₩
₩
₩
₩
₩
₩
₩
₩
₩
₩
₩
₩
₩
₩
₩
₩
₩
₩
₩
₩
₩
₩
₩
₩
₩
₩
₩
₩
₩
₩
₩
₩
₩
₩
₩
₩
₩
₩
₩</p

☆ ⑦ ŀ – ×

## 欢迎使用e签宝Ukey证书管理工具

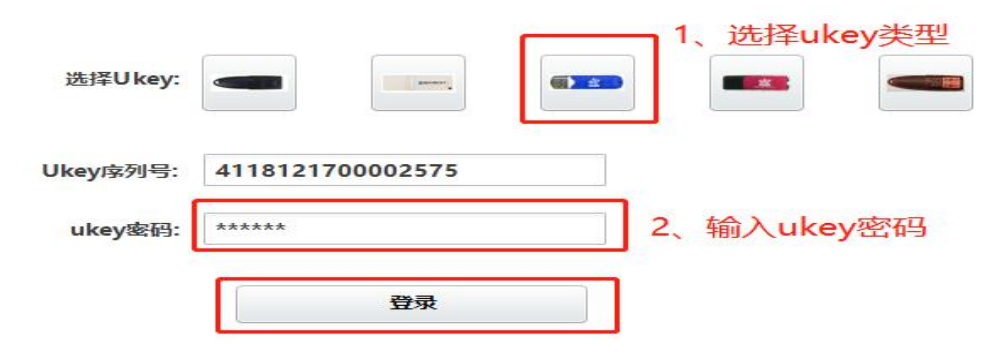

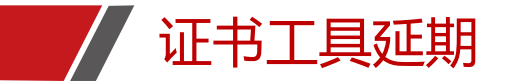

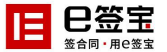

#### 进入"待处理证书"页面,请点击"延期"。

| 侍处正理业中 |      | A REPORT OF STREET |                 | Local Annal State | The second state of the second              | 1  |
|--------|------|--------------------|-----------------|-------------------|---------------------------------------------|----|
| 页目名称   | 证书名称 | 申请单号               | 证书序列号           | 颁发者               | 证书有效期                                       | 操作 |
|        | 步测试1 | 2020( 10945        | 74C8003000520CF | ZICA OCA3         | 2019-07-25 20:42:59至<br>2020-07-25 20:42:59 | 延期 |

共1页 1条记录 当前第1页 首页 上一页 下一页 尾页

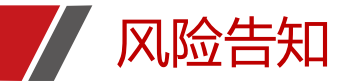

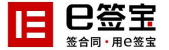

#### 页面跳转风险告知函,请阅读并知悉风险后,页面"打勾";

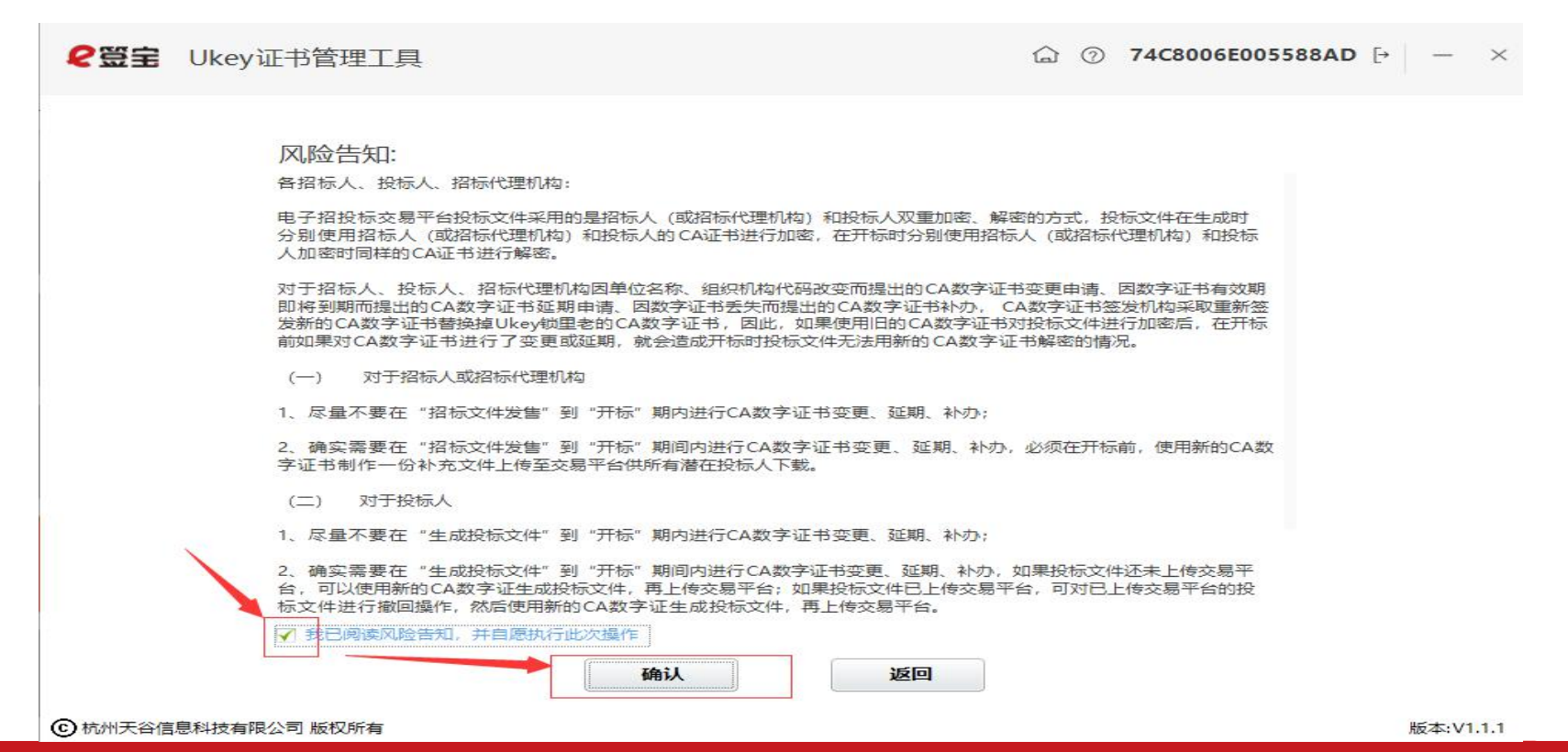

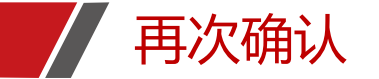

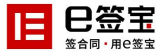

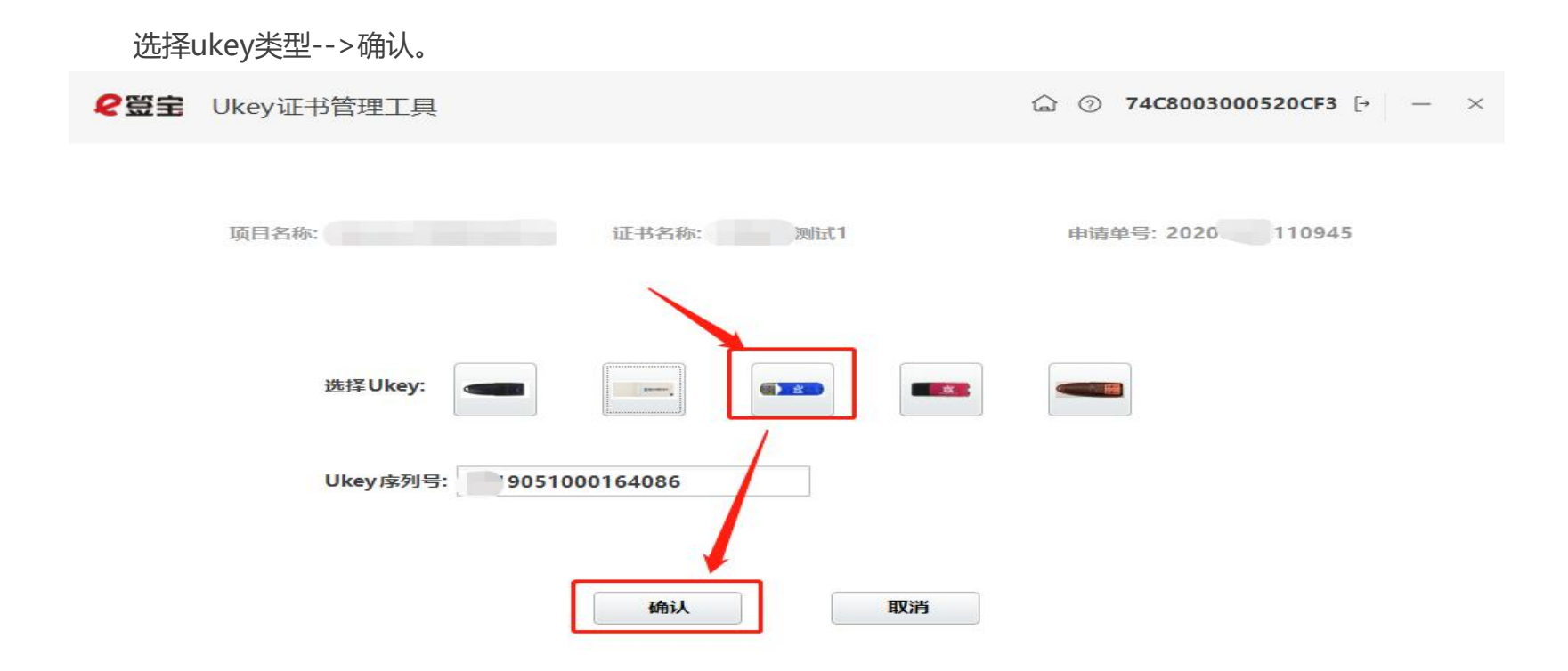

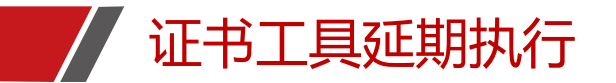

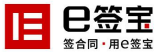

输入ukey密码-->登录,直到进度"完成"后,点击【确认】,即可完成延期。

₽ Ukey证书管理工具

☆ ⑦ 74C8003000520CF3 [→ - ×

| 验证UKey密码                                | ×          |
|-----------------------------------------|------------|
| QQ [ZJCA ePass3003]UKey现在第<br>密码:       | 需要验证您的VKey |
|                                         |            |
| ₩www.www.www.www.www.www.www.www.www.ww |            |
| Ⅷ(ey密码:  ****** <br>□ 使用软键盘             |            |

备注:从2018年10月起,口令、PIN码、ukey密码统一设置为111111。完成制证后,请妥善保管。

| 「白江」       | 50     |
|------------|--------|
| 34/13 7/ 1 | ACCI-I |
|            | 12     |

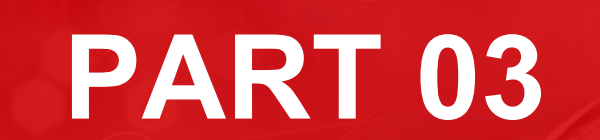

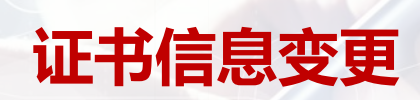

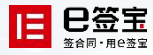

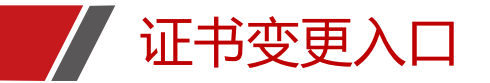

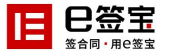

你好, \_\_\_\_\_\_\_\_ ain | 退出

#### 用办证的账号密码登录申领平台,进入我的证书菜单,选择需要变更的证书,点击变更;

#### □ ■ ■ 王谷 用户自助服务系统

#### 浙江省土地使用权网上交易系统

| 自助服务   | 我的证书                 |              |                 |           |                                               |                |
|--------|----------------------|--------------|-----------------|-----------|-----------------------------------------------|----------------|
| 服务申请   | 查找条件                 |              |                 |           |                                               |                |
| 我的信息   | 证书名称:                |              |                 |           |                                               |                |
| 我的服务   |                      |              | -               | 查找        |                                               |                |
| 我的证书   | 1                    |              |                 |           | 1                                             | 1              |
| 我的订单   | 证书序列号                | 项目名称         | 证书名称            | 发布者       | 有效期                                           | 操作             |
| 我的签收   | 74C8006E0055<br>88AD | 杭州天谷信息科<br>技 | 杭州天谷信息科技测试      | ZJCA OCA3 | 2020-06-03 09:30:32 至 20<br>21-06-03 09:30:32 | 补办 解锁<br>延期 变更 |
| 联系我们   | 74C800F50055<br>9564 | 杭州天谷信息科<br>技 | 杭州天谷信息科技测试      | ZJCA OCA3 | 2020-06-11 11:38:23 至 20<br>21-06-11 11:38:23 | 补办 解锁<br>延期 变更 |
| 进入后台管理 | 74C800C70055<br>9248 | 杭州天谷信息科<br>技 | 杭州天谷信息科技测试      | ZJCA OCA3 | 2020-06-10 17:28:38 至 20<br>21-06-10 17:28:38 | 补办 解锁<br>延期 变更 |
|        | 74C8002D005<br>5711D | 杭州天谷信息科<br>技 | 杭州天谷信息科技测试      | ZJCA OCA3 | 2020-06-01 16:09:58 至 20<br>21-06-01 16:09:58 | 补办 解锁<br>延期 变更 |
|        | 共1页 4条记录             | 当前第1页 每7     | □ 显示 5 ▼ 条记录 首页 | 上页 下页 尾页  |                                               |                |

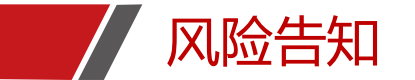

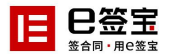

#### 风险告知阅读-->继续

| □□□□□□ 天谷 | 用户自助服约               | 与系统               |                            |                    | 5                                             | 你好, <sub>头</sub> " <sup>——</sup> in   退出 |    |
|-----------|----------------------|-------------------|----------------------------|--------------------|-----------------------------------------------|------------------------------------------|----|
| 浙江省土地使用权  | 网上交易系统               |                   |                            |                    |                                               |                                          |    |
| 自助服务      | 我的证书                 |                   |                            |                    |                                               |                                          |    |
| 服务申请      |                      | _                 | _                          |                    |                                               |                                          |    |
|           | 风险告知                 |                   |                            |                    |                                               |                                          |    |
|           | 因证书的延期、实书业务风险告知函     | 更会导致原加<br>函》,在相应位 | 1密的文件不可用,请研<br>7置签字盖章后,再与标 | 角认知悉相关区<br>目关资料一起上 | 1险,并打印《证<br>                                  |                                          | 在线 |
| 我的证书      | 员审核。                 |                   |                            | ٦                  |                                               |                                          |    |
| 我的订单      |                      |                   | 继续                         |                    |                                               | 操作                                       |    |
|           | 88AD                 | 技                 |                            |                    | 至 20<br>21-06-03 09:30:32                     | 补办 解锁<br>延期 变更                           |    |
|           | 74C800F50055<br>9564 | 杭州天谷信息科<br>技      | 杭州天谷信息科技测试                 | ZJCA OCA3          | 2020-06-11 11:38:23 至 20<br>21-06-11 11:38:23 | 补办 解锁<br>延期 变更                           |    |
| 进入后台管理    | 74C800C70055<br>9248 | 杭州天谷信息科<br>技      | 杭州天谷信息科技测试                 | ZJCA OCA3          | 2020-06-10 17:28:38 至 20<br>21-06-10 17:28:38 | 补办 解锁<br>延期 变更                           |    |
|           | 74C8002D005<br>5711D | 杭州天谷信息科<br>技      | 杭州天谷信息科技测试                 | ZJCA OCA3          | 2020-06-01 16:09:58 至 20<br>21-06-01 16:09:58 | 补办 解锁<br>延期 变更                           |    |
|           | 共1页 4 条记录            | 当前第1页 每1          | □显示 5 ▼ 条记录 首页             | 上页下页属页             |                                               |                                          |    |

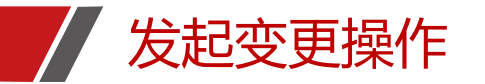

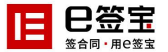

#### 根据需要变更的内容选择,点击发起变更,这里演示企业名称变更。

### □ ■ ■ 天谷 用户自助服务系统

你好, y, in | 退出

| 自助服务      |      | 变更企业名称或统一社会信用代码号                                         | 变更法人                | 证书新领 (推荐)                           |              |
|-----------|------|----------------------------------------------------------|---------------------|-------------------------------------|--------------|
| 服务申请      | 申请材料 | 1. 《机构电子签名认证证书业务登记表》,打                                   | 印 1. 营业执照复印件或工商变更证明 | 1. 《机构电子签名认证证书业务登                   |              |
| 践的信息      |      | 盖草,开扫描上传<br>2.经办人身份证复印件,加盖公章                             | 复印件,加盖公草            | 记表》,打印盖章,开扫描上传<br>2. 经办人身份证复印件,加盖公章 |              |
| 我的服务      |      | <ol> <li>普业执照复印件,加盖公章</li> <li>工商变更证明复印件,加盖公章</li> </ol> |                     | 3. 营业执照复印件,加盖公章                     |              |
| 我的证书      |      | 5. 证书业务风险告知函,加盖公章                                        |                     |                                     |              |
| 006577786 | 办理周期 | 在1-2个工作日审核变更申请材料                                         | 在1-2个工作日审核申请材料。     |                                     |              |
| 现的灯車      | 重要提示 | 为了不影响您的正常使用,请您确认是否有已                                     | ла                  | 如您选择证书新领, 需用变更后的                    |              |
| 我的签收      |      | 密未解密的文件,如有请在完成解密后再进行;<br>更。                              | 变                   | 企业信息重新注册申领                          | 解锁<br>变更     |
| 联系我们      |      | 发起变更                                                     | 发起变更                | 立即新领                                | <b>账</b> 算机的 |
| 进入后台管理    |      |                                                          |                     |                                     | 受更           |
|           |      | 74C8006E0055 杭州大谷信息料 杭/                                  | 州大谷信息科技测试 ZJCA OCA3 | 2020-06-03 09:30:32 全 20 补初         | 「解锁」         |

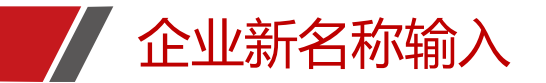

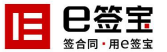

#### 新机构名称栏输入需要 新的机构名称,然后点下一步;

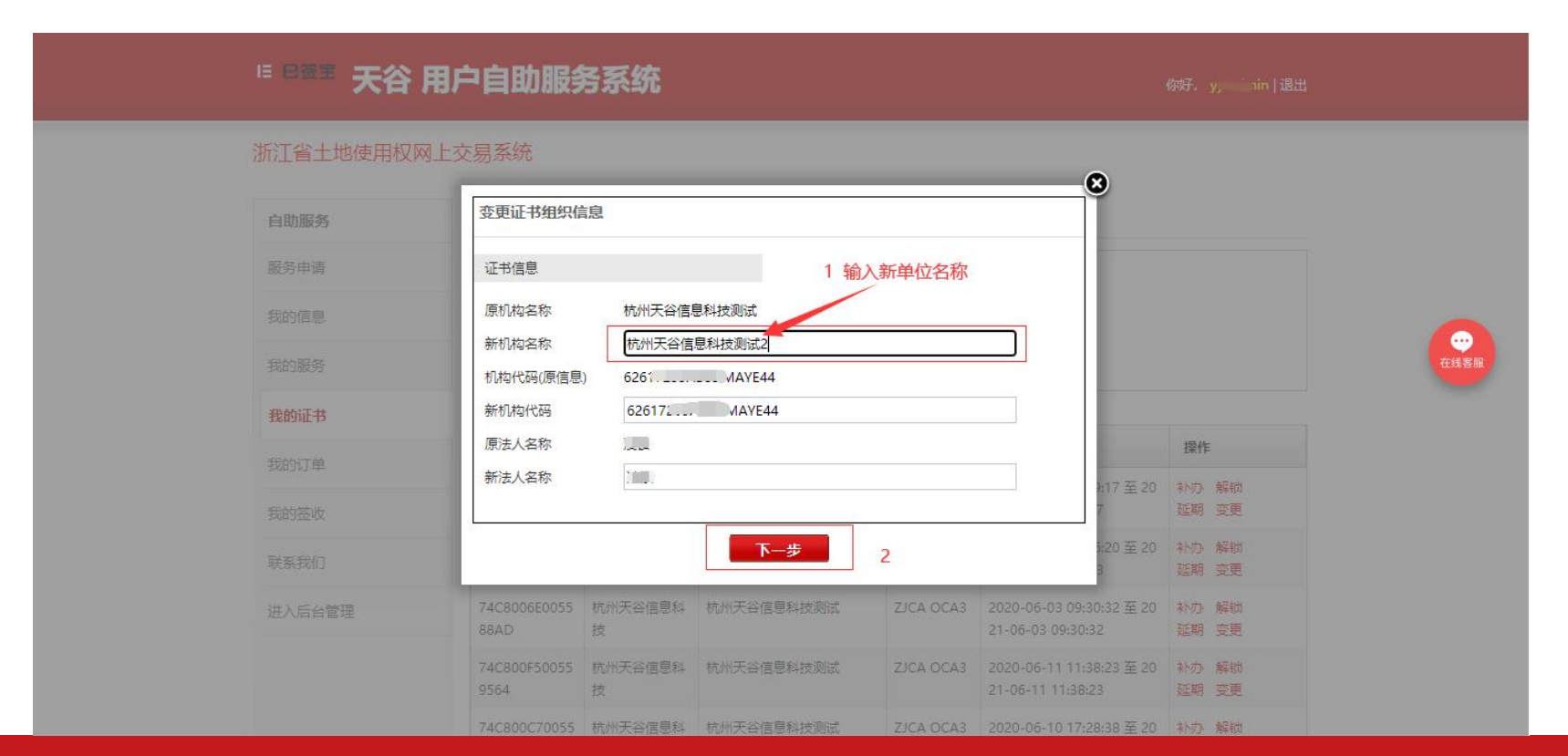

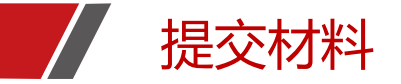

#### 在线提交材料: 证书变更申请单、营业执照、经办人身份郑复印件、风险告知含, 以上文件均需要加盖公章, 需

要用IE浏览器上传图片;

| 旧巳螢               |                                                                                | -0   |
|-------------------|--------------------------------------------------------------------------------|------|
|                   | ┃提醒:                                                                           |      |
|                   | 请扫描并盖章后提交: ①证书业务申请单(盖章)、②营业执照(统一社会信用代码)(盖章)、③被授权人身份证复印<br>件(盖章)、④证书业务风险告知函(盖章) |      |
| 提示:               | ┃ 审核信息:                                                                        |      |
| 请将扫抽件 <u>在线提交</u> | 暂无审批信息。                                                                        |      |
|                   | <mark>请提交: ①证书业务申请单(盖章)查看范本</mark><br>上传题片                                     |      |
| 申请单号: 202         |                                                                                | 在线客服 |
| 请用户检查并补护          |                                                                                |      |
| 1、业务信息            |                                                                                |      |
| 证书种类:             |                                                                                |      |
| 业务类别:             |                                                                                |      |
| 2、企业信息            |                                                                                |      |
| 企业名称:             |                                                                                |      |
| 企业性质:             |                                                                                |      |
| 证件类型:             |                                                                                |      |

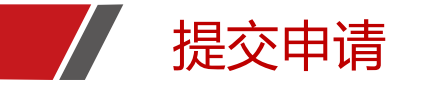

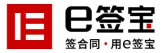

选择上传文件-->确认提交-->弹窗提醒上传成功,待客服审核材料;

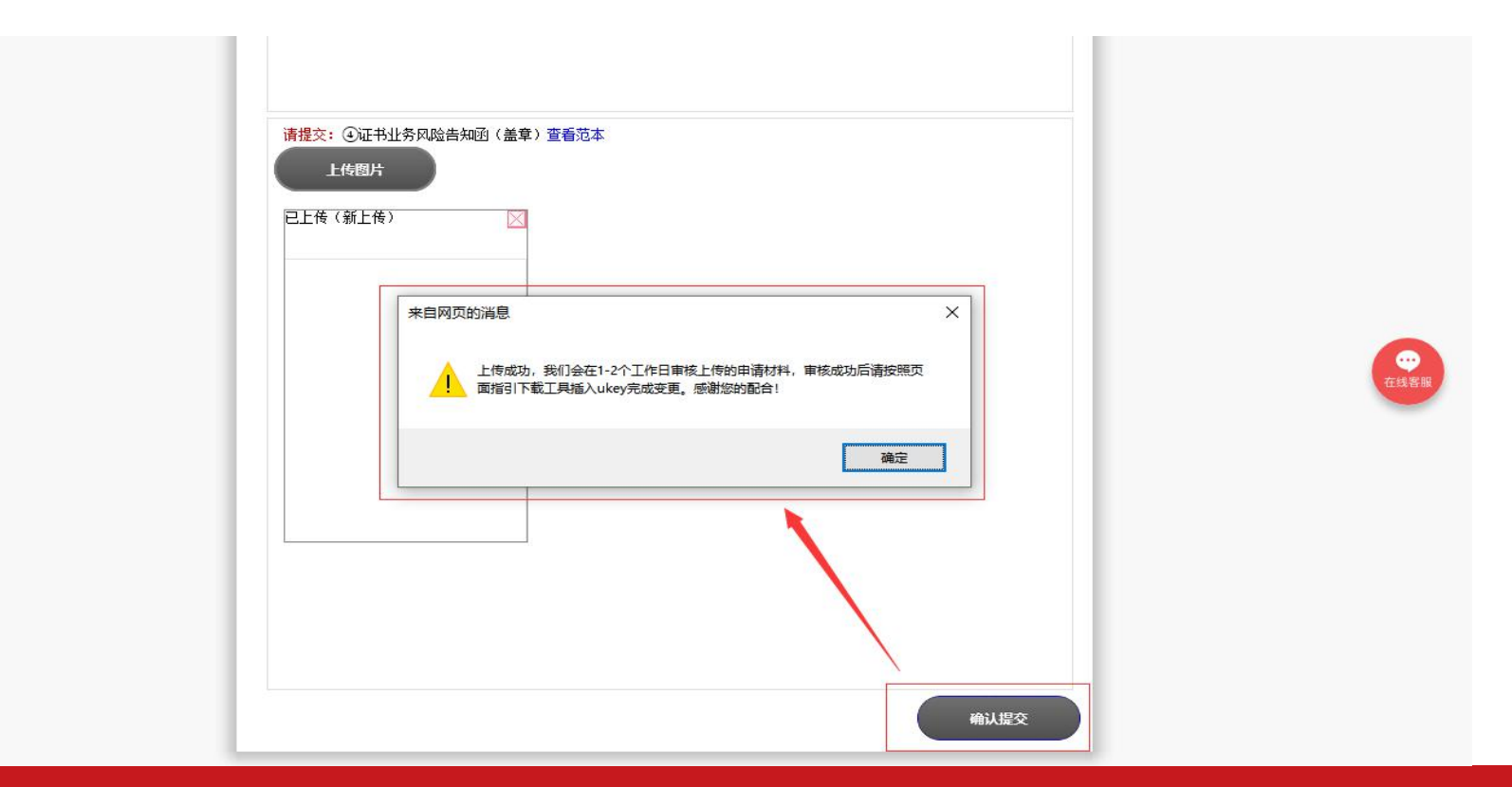

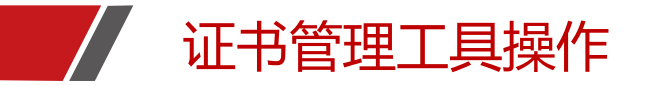

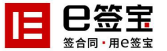

材料审核通过后-->打开证书管理工具-->点击进入Ukey证书变更

✔ Ukey证书管理工具

☆ ⑦ ŀ - ×

## 欢迎使用e签宝Ukey证书管理工具

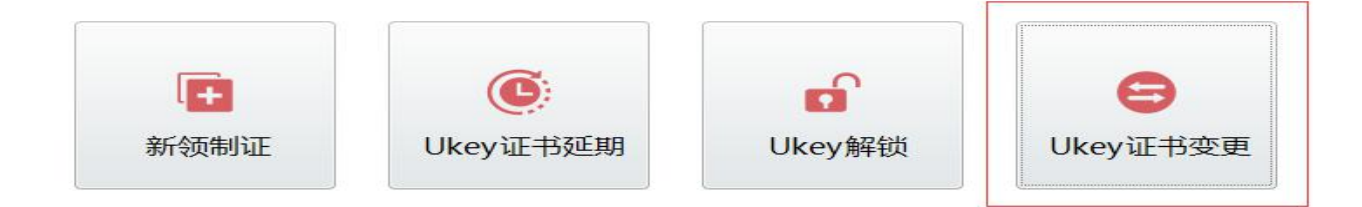

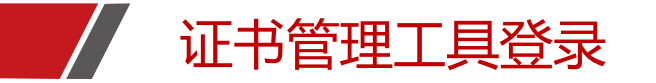

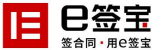

选择Ukey款式-->输入ukey密码-->点击登录

₽ Ukey证书管理工具

Ġ ⑦ [→ - ×

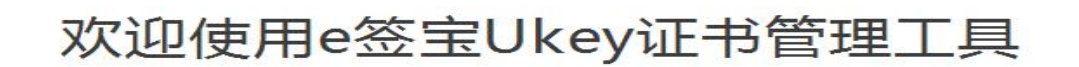

| 选择Ukey:  |                 | 1、选择ukey款式 |
|----------|-----------------|------------|
| Ukey序列号: | 411909090003604 |            |
| ukey密码:  | *****           | 2、输入ukey密码 |
|          | 登录              | 3          |

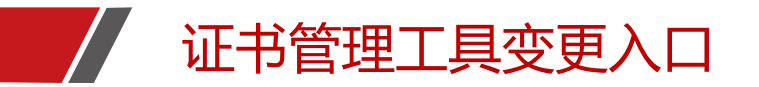

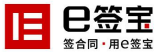

#### 选择进入需要变更的申请单

| 而月名称     |            |            |                 |           |                                             |    |
|----------|------------|------------|-----------------|-----------|---------------------------------------------|----|
| Анни     | 证书名称       | 申请单号       | 证书序列号           | 颁发者       | 证书有效期                                       | 操作 |
| 杭州天谷信息科技 | 杭州天谷信息科技测试 | 2020 65126 | 74C8006E005588A | ZJCA OCA3 | 2020-06-03 09:30:32至<br>2021-06-03 09:30:32 | 变更 |
|          |            |            |                 |           |                                             |    |
|          |            |            |                 | /         |                                             |    |
|          |            |            | 点               | 击进入变更     |                                             |    |

点击对应Ukey获取序列号

共1页 1条记录 当前第1页 首页 上一页 下一页 尾页

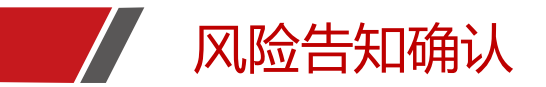

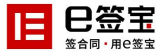

风险告知阅读-->确认

| ₽ Ukey证书管理工具                                                                                                    | ☆ ⑦ 74C8006E005588AD [→ - ×                                |
|----------------------------------------------------------------------------------------------------|------------------------------------------------------------|
| 风险告知:<br>各招标人、投标人、招标代理机构:                                                                                                    |                                                            |
| 电子招投标交易平台投标文件采用的是招标人(或招标代理机构)和投标人双重加密、解密<br>分别使用招标人(或招标代理机构)和投标人的 CA证书进行加密,在开标时分别使用招标/<br>人加密时同样的 CA证书进行解密。                                                                       | 的方式,投标文件在生成时<br>人 (或招标代理机构)和投标                             |
| 对于招标人、投标人、招标代理机构因单位名称、组织机构代码改变而提出的CA数字证书<br>即将到期而提出的CA数字证书延期申请、因数字证书丢失而提出的CA数字证书补办,CA<br>发新的CA数字证书替换掉Ukey锁里老的CA数字证书,因此,如果使用旧的CA数字证书对<br>前如果对CA数字证书进行了变更或延期,就会造成开标时投标文件无法用新的CA数字证书 | 变更申请、因数字证书有效期<br>数字证书签发机构采取重新签<br>投标文件进行加密后,在开标<br>书解密的情况。 |
| (一) 对于招标人或招标代理机构                                                                                                    |                                                            |
| 1、尽量不要在"招标文件发售"到"开标"期内进行CA数字证书变更、延期、补办;                                                                                                    |                                                            |
| 2、确实需要在"招标文件发售"到"开标"期间内进行CA数字证书变更、延期、补办,<br>字证书制作一份补充文件上传至交易平台供所有潜在投标人下载。                                                                                                    | 必须在开标前,使用新的CA数                                             |
| (二) 对于投标人                                                                                                    |                                                            |
| 1、尽量不要在"生成投标文件"到"开标"期内进行CA数字证书变更、延期、补办;                                                                                                    |                                                            |
| 2、确实需要在"生成投标文件"到"开标"期间内进行CA数字证书变更、延期、补办,如<br>台,可以使用新的CA数字证生成投标文件,再上传交易平台;如果投标文件已上传交易平台<br>标文件进行撤回操作,然后使用新的CA数字证生成投标文件,再上传交易平台。                                                    | ]果投标文件还未上传交易平<br>3,可对已上传交易平台的投                             |
| ✓ 我已阅读风险告知,并自愿执行此次操作                                                                                                    |                                                            |
| 确认 返回                                                                                                    |                                                            |
| ⓒ 杭州天谷信息科技有限公司 版权所有                                                                                                    | 版本:V1.1.1                                                  |

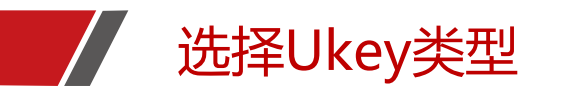

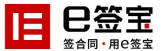

×

选择Ukey类型-->确认 ₽盟宝 Ukey证书管理工具 2 74C8006E005588AD [→ 项目名称: 杭州天谷信息科技 证书名称: 杭州天谷信息科技测试 申请单号: 20\_\_\_\_\_;126 选择Ukey: (i) <u>\*</u> 11 -----Ukey序列号: 4119090900003604

取消

确认

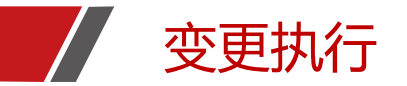

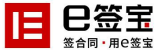

证书管理工具进行变更请求直到完成-->确认,即完成证书信息变更。

✔ Ukey证书管理工具

☆ ⑦ 74C8006E005588AD ▷ - ×

1.证书变更请求 C

2.导入证书

3.完成

#### 备注:从2018年10月起,口令、PIN码、ukey密码统一设置 为111111。完成制证后,请妥善保管。

确认 返回

## **PART 04**

# 证书驱动安装及环境设置

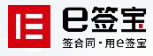

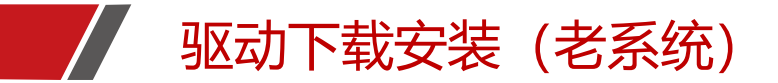

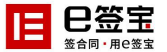

### 下载CA证书驱动-->默认安装即可-->安装完成观察桌面右小角有运行驱动图标; @

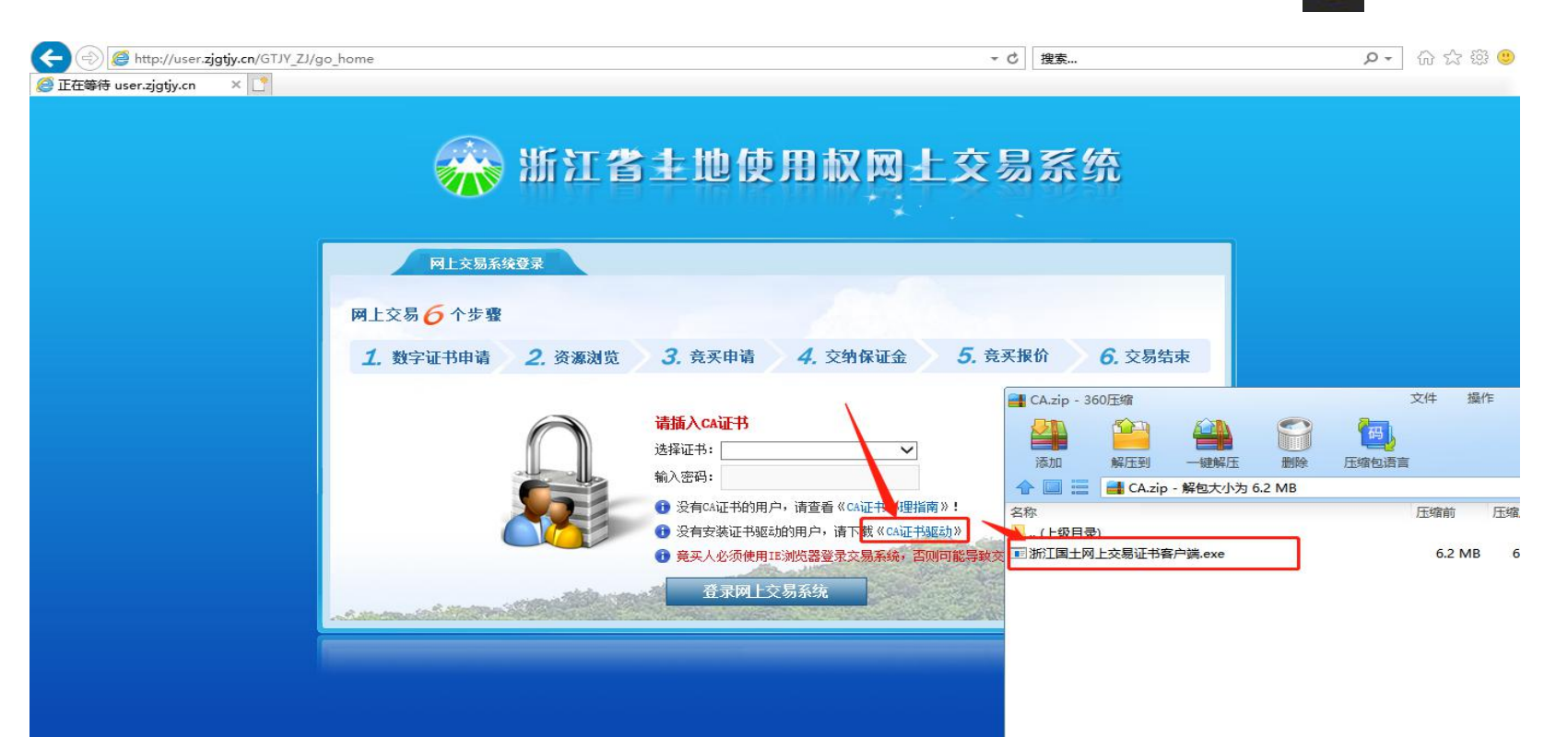

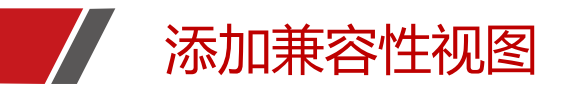

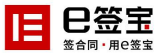

### 用32位IE浏览器打开土地权网站,添加兼容性视图;

| 2gggy.cn(iSi<br>) 枚藏夹(A) | <u>工具(T)</u> 帮助(H)                                                                           |                                |                                                                                                    |        |
|--------------------------|----------------------------------------------------------------------------------------------|--------------------------------|----------------------------------------------------------------------------------------------------|--------|
| ▲ 將页                     | 創架浏览历史记录(D)…<br>InPrivate 浏览(I)<br>周用與即訳中(K)<br>ActiveX 信选(X)<br>修見主張可慧(C)…<br>重新打开上次浏览页面(S) | Ctrl+Shift+Del<br>Ctrl+Shift+P | <ul> <li>更改兼容性视图设置</li> <li>添加此网站(D):</li> <li>jgty.co</li> <li>已添加到基实性视图由的网站(W):</li> </ul>                                          | 泛(A)   |
| <b>游客</b> 300<br>使用本系    | 將站点添加到"应用"规题(A)<br>查看下觐(N)<br>弹出窗口阻止程序(P)<br>SmartScreen 筛选器(T)<br>管理媒体许可证(M)<br>管理功新原(A)    | Ctrl+J<br>><br>>               | 218.108.9.82<br>60.191.53.121<br>61.136.172.130                                                                                       | 曲版中(R) |
| 国有課題                     | 臺雲性和聲设量(8)<br>订阅此源(1)<br>課发现(1)<br>Windows 更新(U)                                             | 2                              |                                                                                                    |        |
| 公共信頼<br>, 地座             | 住能仪表板<br>F12 开发人员工具(L)<br>报告网站问题(K)                                                          | Ctrl+Shift+U                   | <ul> <li>☑ 在兼容性视剧中显示 Intranet 站点(I)     <li>□ 使用 Microsoft 兼容性列表(U)     <li>阅读 Internet Explorer 隐私声明了解详细信息     </li> </li></li></ul> |        |

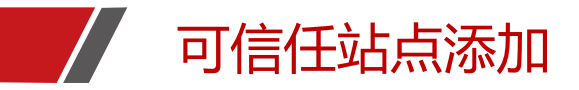

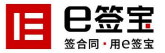

#### IE浏览器-->internet选项-->安全-->受信任的站点-->站点-->添加http://user.zjgtjy.cn

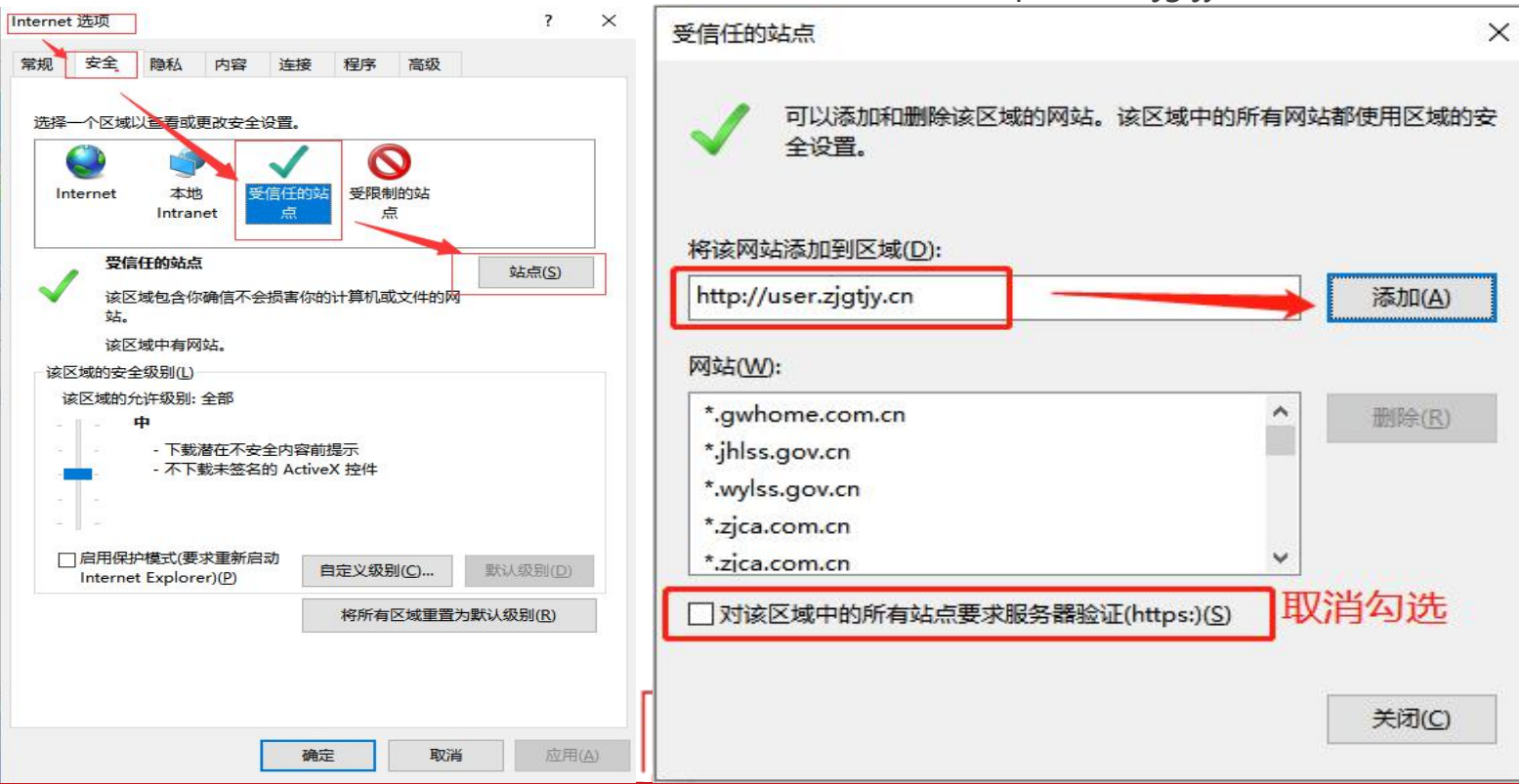

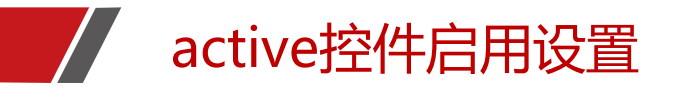

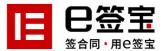

#### IE浏览器-->internet选项-->安全-->受信任的站点-->自定义级别-->将active控件相关设置全部设置为启用

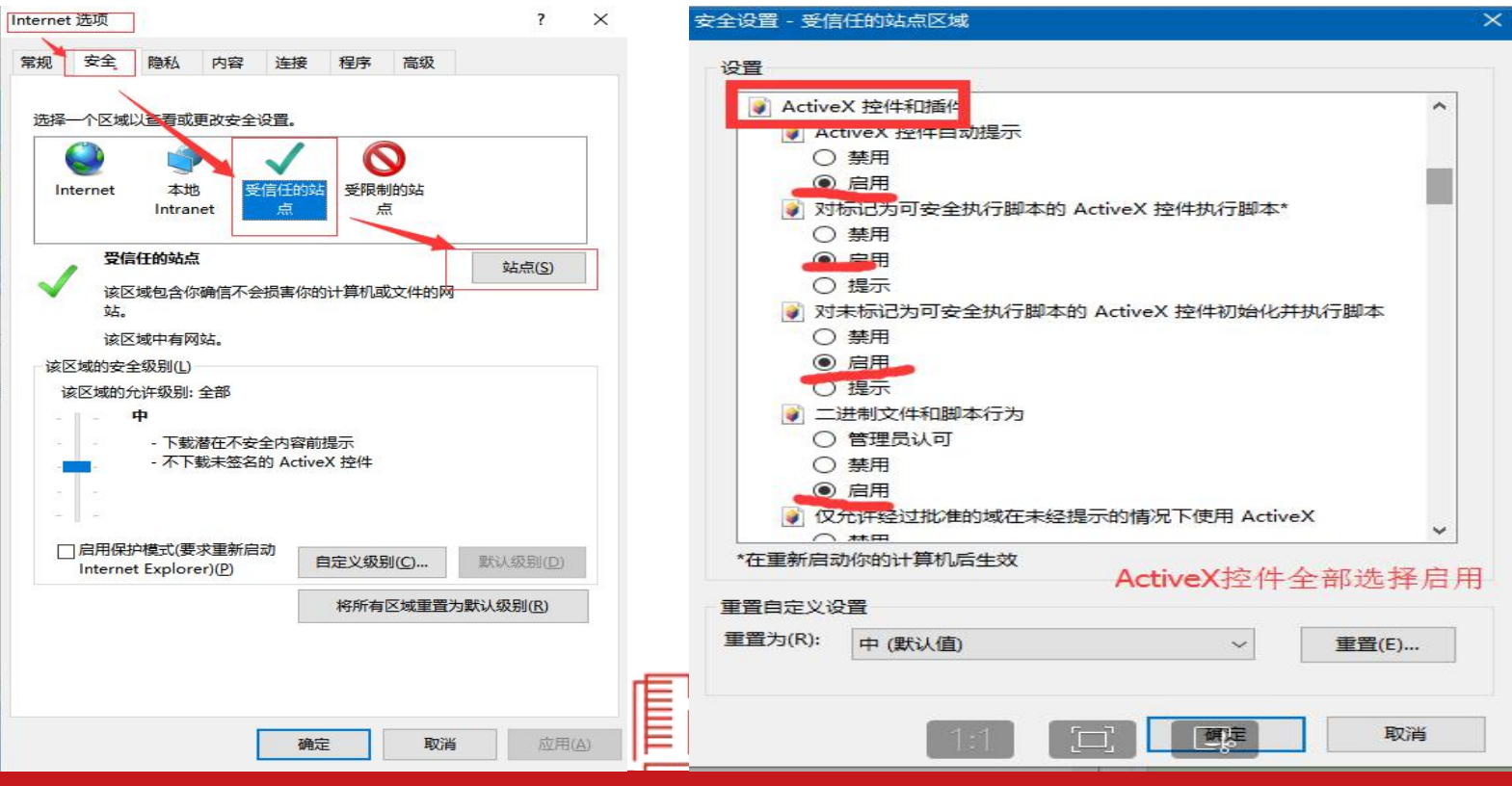

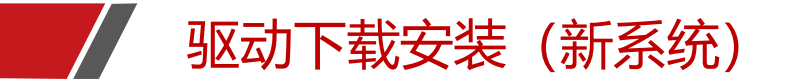

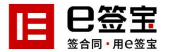

### 首页-->资料下载-->证书相关资料-->选择对应的操作系统的驱动包下载安装

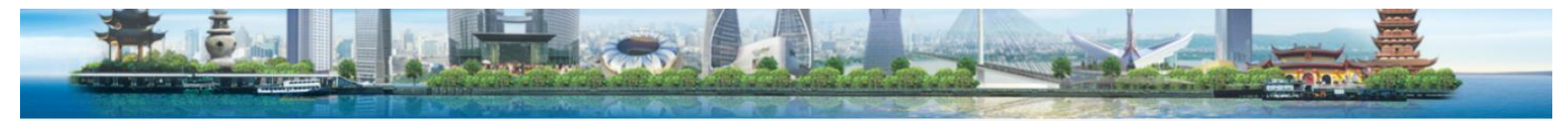

您当前所在的位置: 首页 > 资料下载 资料下载 资料类型 系统相关资料 银行相关资料 证书相关资料 资源模板资料 不限 【证书相关资料】新版交易系统证书驱动(windows).zip 2021-07-03 11:00 ↓ 点击下载 【证书相关资料】国产操作系统证书驱动(CPU: 龙芯+操作系统: 银河麒麟).zip 2021-06-29 16:55 ↓ 点击下载 >> 【证书相关资料】国产操作系统证书驱动(CPU: 鲲鹏或飞腾或麒麟+操作系统: 银河麒麟).zip 2021-06-29 16:55 ↓ 点击下载 >> 【证书相关资料】国产操作系统证书驱动(CPU: 鲲鹏或飞腾或麒麟+操作系统: UOS).zip 2021-06-29 16:55 ↓ 点击下载 >> 【证书相关资料】国产操作系统证书驱动(CPU:龙芯+操作系统:UOS).zip 2021-06-29 16:55 ↓ 点击下载 >> 共5条 10条页 🗸 🤇 1 🗦 前往 1 页

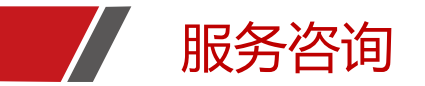

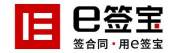

工作时间:周一至周五08:00-21:00,周末08:30-12:00,13:00-17:30。

- 1、天谷公司客服热线:【400-0878-198】, CA业务按【1】;
- 2、扫下方二维码获取在线服务

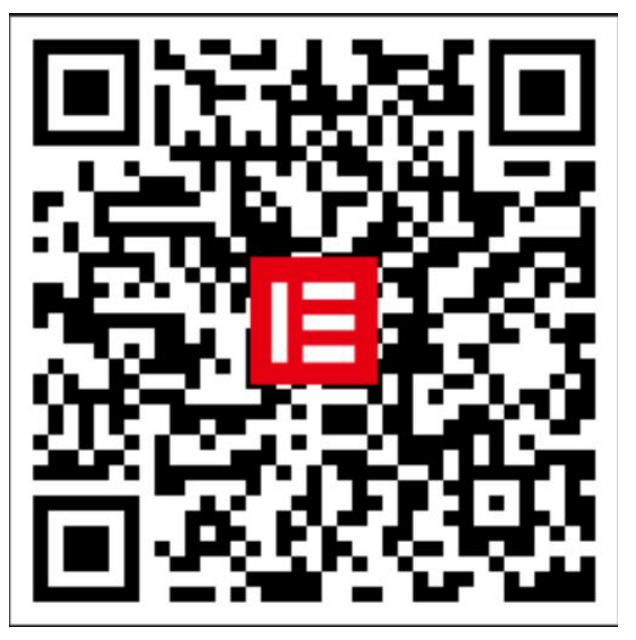

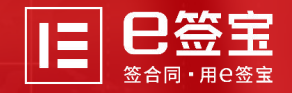

# THANKS

让签署更便捷,让信任更简单

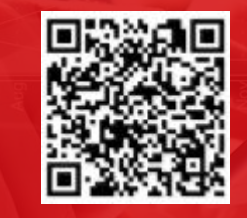

微信公众号

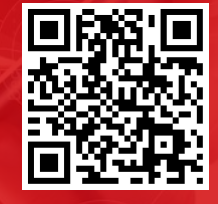

在线体验

www.esign.cn